# CPCI-6683 用户手册

主板版本: V1.3 发布日期: 2022-08-02

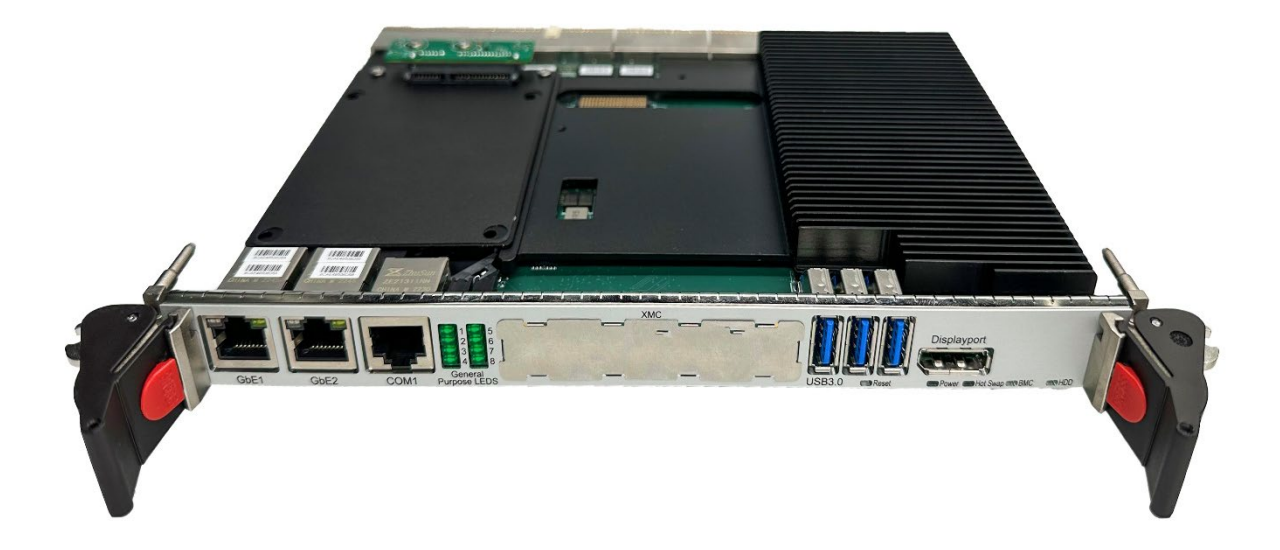

## 北京维控致远科技有限公司

### 声明

本手册中介绍的产品(包括硬件、软件和文档本身)版权所有,未经书面授权,任何人不得以 任何形式复制、翻译或传播本手册的任何部分。

对于本手册所有明示或暗示的条款、陈述和保证,包括任何针对特定用途的适用性或无侵害知 识产权的暗示保证,均不提供任何担保,除非此类免责声明的范围在法律上视为无效。北京维控致 远科技有限公司不对任何与性能或使用本手册相关的伴随或后果性损害负责。

本手册所含信息如有更改, 恕不另行通知。

### 关于本手册

本手册适用于产品型号: CPCI-6683

本手册是关于上述产品的完整使用指南。以下各章节提供了关于该产品更详细的信息,包括产 品的功能特性、安装使用、硬件、软件说明等内容。

本手册的电子版本,您可以在购买产品的配套光盘中获得。

<u>
八</u> <u>
六意</u>! 使用该产品之前,请详细阅读本手册各章节的内容。

### 警告、注意、注释

警告! 警告表明:有助于防止可能导致人身伤害的情况!

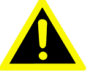

注意! 注意表明:提示内容有助于防止硬件损坏和数据损坏的损失!

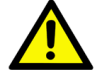

*注释*! 注释表明:提供额外的信息说明或提示!

包装清单

在系统安装前,请检查下列各项是否齐全并完好无损。

- 1 x CPCI-6683主板;
- 1x 光盘;
- 1x 产品合格证;

### 安全说明

- 1. 仔细阅读以下安全说明,保留此用户手册以备将来参考。
- 2. 对于可插拔设备,电源插座必须位于靠近设备和方便使用。
- 3. 防止设备受潮。
- 4. 请勿将设备放置在温度低于-40°C或高于+85°C,可能会损坏部件。
- 5. 安装时请将设备放置在可靠的表面上,避免设备坠落可能造成的损坏。
- 6. 外壳上的开口用于空气对流,防止设备过热,请勿盖住洞口。
- 7. 接入电源之前请检查电源电压是否正确。
- 8. 将电源线尽量避开人员通行的地方,且不要在电源线上面放东西。
- 9.注意设备上的一切注意事项和警告。
- 10. 如果长时间不使用设备,请断开电源避免瞬态过电压造成的损坏。
- 11. 不要将液体倒入开口内,这可能会引起火灾或电击。
- 12. 千万不要打开设备。为了安全起见,设备只允许有资格的服务人员开放。

### 专业术语

| ACPI   | Advanced configuration and power interface |
|--------|--------------------------------------------|
| BIOS   | Basic input/output system                  |
| BMC    | Baseboard management controller            |
| CPU    | Central processing unit                    |
| DDR4   | Double data rate 4                         |
| ECC    | Error checking and correction              |
| Flash  | Flash memory                               |
| FRU    | Field replaceable unit                     |
| GPIO   | General purpose input/output               |
| I/O    | Input/output                               |
| IPMB   | Intelligent platform management bus        |
| IPMI   | Intelligent platform management interface  |
| LPC    | Low pin count                              |
| MAC    | Medium access control                      |
| NCSI   | Network controller sideband interface      |
| PCI    | Peripheral component interconnect          |
| PCle   | Peripheral component interconnect express  |
| RS-232 | Recommended standard 232                   |
| RTC    | Real-time clock                            |
| RTM    | Rear transition module                     |
| SATA   | Serial advanced technology attachment      |
| UART   | Universal asynchronus receiver transmitter |
| USB    | Universal serial bus                       |

### 目 录

目录\_\_\_\_\_\_

| 目   | 录     |                                       | IV  |
|-----|-------|---------------------------------------|-----|
| 第   | 一章    | 硬件说明                                  | 1   |
| 1.1 | 产品    | 描述                                    | 2   |
| 1.2 | 系统    | <br>功能框图                              | 3   |
| 1.3 | 详细    |                                       | 4   |
|     | 1.3.1 |                                       | 4   |
|     | 1.3.2 | 芯片组                                   | 4   |
|     | 1.3.3 | 内存                                    | 5   |
|     | 1.3.4 | CompactPCI 桥接芯片                       | 5   |
|     | 1.3.5 | 显示                                    | 5   |
|     | 1.3.6 | 网络                                    | 5   |
|     | 1.3.7 | SATA                                  | 5   |
|     | 1.3.7 | 串口                                    | 6   |
|     | 1.3.8 | USB                                   | 6   |
|     | 1.3.9 | XMC 接口兼容                              | 6   |
|     | 1.3.1 | 0 BMC                                 | 6   |
|     | 1.3.1 | 1 RTC 和 CMOS 电池                       | 6   |
|     | 1.3.1 | 2 结构和环境                               | 6   |
|     | 1.3.1 | 3 电源要求                                | 7   |
| 1.4 | 主板    | 接口说明                                  | 8   |
|     | 1.4.1 | 主板示意图                                 | 8   |
|     | 1.4.2 | 接口、指示灯和开关                             | 10  |
|     |       | 1.4.2.1 LED 指示灯                       | 10  |
|     |       | 1.4.2.2 RST 按键                        | 10  |
|     |       | 1.4.2.3 Handle Switch 接口(CN1)         | 10  |
|     |       | 1.4.2.4 拨码开关设置(SW1)                   | .11 |
|     | 1.4.3 | 接口 PIN 定义                             | 12  |
|     |       | 1.4.3.1 XMC 接口 PIN 定义                 | 12  |
|     |       | 1.4.3.2 cPCI 接口 PIN 定义                | 13  |
| 第   | 二章    | BIOS 设置                               | .18 |
| 2.1 | BIOS  | 简介                                    | 19  |
| 2.2 | BIOS  | 参数设置                                  | 19  |
| 2.3 | BIOS  | 基本功能设置                                | 20  |
|     | 2.3.1 | Main                                  | 20  |
|     | 2.3.2 | Advanced                              | 21  |
|     |       | 2.3.2.1 SATA Mode Selection           | 22  |
|     |       | 2.3.2.2 ACPI Settings                 | 23  |
|     |       | 2.3.2.3 F81804 Super IO Configuration | 24  |
|     |       | 2.3.2.4 F81216 Super IO Configuration | 25  |
|     |       | 2.3.2.5 S5 RTC Wake Settings          | 30  |
|     |       | 2.3.2.6 CPU Configuration             | 31  |
|     |       |                                       |     |

| 2.3.2.7 SATA Configuration                                                                                                    | 32                                                                                                    |
|----------------------------------------------------------------------------------------------------|----------------------------------------------------------------------------------------------------|
| 2.3.2.8 CSM Configuration                                                                                                    | 33                                                                                                    |
| 2.3.2.9 USB Configuration                                                                                                    | 34                                                                                                    |
| 2.3.3 Chipset                                                                                                    | 35                                                                                                    |
| 2.3.3.1 System Agent (SA) Configuration                                                                                                    | 36                                                                                                    |
| 2.3.3.1.1 Graphics Configuration                                                                                                    | 37                                                                                                    |
| 2.3.3.1.2 DMI/OPI Configuration                                                                                                    | 39                                                                                                    |
| 2.3.3.1.3 PEG Port Configuration                                                                                                    | 40                                                                                                    |
| 2.3.3.2 PCH-IO Configuration                                                                                                    | 41                                                                                                    |
| 2.3.3.2.1 PCI Express Configuration                                                                                                    | 42                                                                                                    |
| 2.3.3.2.1.1 PCI Express Root Port 1                                                                                                    | 43                                                                                                    |
| 2.3.3.2.2 USB Configuration                                                                                                    | 44                                                                                                    |
| 2.3.4 Security                                                                                                    | 45                                                                                                    |
| 2.3.5 Boot                                                                                                    | 46                                                                                                    |
| 2.3.6 Save & Exit                                                                                                    | 47                                                                                                    |
| 2.3.7 Server Mgmt                                                                                                    | 48                                                                                                    |
| 2.4 刷新 BIOS 文件                                                                                                    | 49                                                                                                    |
| 第三章 产品安装及使用                                                                                                    | 50                                                                                                    |
|                                                                                                    |                                                                                                    |
| 3.1 安装前准备                                                                                                    |                                                                                                    |
| <ul><li>3.1 安装前准备</li><li>3.2 硬件安装</li></ul>                                                                                                    | 51                                                                                                    |
| <ul><li>3.1 安装前准备</li><li>3.2 硬件安装</li><li>3.3 驱动安装</li></ul>                                                                                                    | 51<br>51<br>52                                                                                                 |
| <ul> <li>3.1 安装前准备</li> <li>3.2 硬件安装</li> <li>3.3 驱动安装</li> </ul>                                                                                                    | 51<br>51<br>52                                                                                                 |
| <ul> <li>3.1 安装前准备</li> <li>3.2 硬件安装</li> <li>3.3 驱动安装</li> <li>第四章 BMC 快速部署</li> </ul>                                                                                                    | 51<br>51<br>52<br><b>53</b>                                                                                    |
| <ul> <li>3.1 安装前准备</li></ul>                                                                                                    | 51<br>51<br>52<br><b>53</b><br>54                                                                              |
| <ul> <li>3.1 安装前准备</li></ul>                                                                                                    | 51<br>51<br>52<br>53<br>54<br>55                                                                               |
| <ul> <li>3.1 安装前准备</li></ul>                                                                                                    | 51<br>51<br>52<br>52<br>53<br>54<br>55<br>55                                                                   |
| <ul> <li>3.1 安装前准备</li></ul>                                                                                                    | 51<br>51<br>52<br>52<br>53<br>55<br>55                                                                         |
| <ul> <li>3.1 安装前准备</li></ul>                                                                                                    | 51<br>51<br>52<br>52<br>53<br>55<br>55<br>56                                                                   |
| <ul> <li>3.1 安装前准备</li></ul>                                                                                                    | 51<br>51<br>52<br>52<br>53<br>55<br>55<br>56<br>56                                                             |
| <ul> <li>3.1 安装前准备</li></ul>                                                                                                    | 51<br>52<br>52<br>52<br>53<br>55<br>55<br>56<br>56<br>56                                                       |
| <ul> <li>3.1 安装前准备</li> <li>3.2 硬件安装</li> <li>3.3 驱动安装</li> <li>第四章 BMC 快速部署</li> <li>4.1 打开 BMC 功能</li> <li>4.2 Windows 下 IPMI 控制页面</li> <li>4.2.1 登录界面</li> <li>4.2.2 功能简介</li> <li>4.2.3 IPMI 常用功能说明</li> <li>4.2.3 IPMI 常用功能说明</li> <li>4.2.3.1 远程桌面管理</li> <li>4.2.3.1.1 调试 JAVA Version 8 Update 271</li> <li>4.2.3.1.2 远程桌面管理控制</li> </ul>                                                                                                    | 51<br>51<br>52<br>52<br>53<br>55<br>55<br>56<br>56<br>56<br>57                                                 |
| <ul> <li>3.1 安装前准备</li> <li>3.2 硬件安装</li> <li>3.3 驱动安装</li> <li>第四章 BMC快速部署</li> <li>4.1 打开 BMC 功能</li> <li>4.2 Windows 下 IPMI 控制页面</li> <li>4.2.1 登录界面</li> <li>4.2.2 功能简介</li> <li>4.2.3 IPMI 常用功能说明</li> <li>4.2.3.1 远程桌面管理</li> <li>4.2.3.1.1 调试 JAVA Version 8 Update 271</li> <li>4.2.3.1.2 远程桌面管理控制</li> <li>4.2.3.2 NC_SI 功能</li> </ul>                                                                                                    | 51<br>51<br>52<br>52<br>53<br>54<br>55<br>55<br>56<br>56<br>56<br>56<br>57<br>58                               |
| <ul> <li>3.1 安装前准备</li> <li>3.2 硬件安装</li> <li>3.3 驱动安装</li> <li>第四章 BMC 快速部署</li> <li>4.1 打开 BMC 功能</li> <li>4.2 Windows 下 IPMI 控制页面</li> <li>4.2.1 登录界面</li> <li>4.2.2 功能简介</li> <li>4.2.3 IPMI 常用功能说明</li> <li>4.2.3 IPMI 常用功能说明</li> <li>4.2.3.1 远程桌面管理</li> <li>4.2.3.1.1 调试 JAVA Version 8 Update 271</li> <li>4.2.3.1.2 远程桌面管理控制</li> <li>4.2.3.2 NC_SI 功能</li> <li>4.2.3.2.1 设置 cPCI J3/J4 特定网口具有 NC_SI 功能</li> </ul>                                | 51<br>51<br>52<br>52<br>53<br>54<br>55<br>55<br>55<br>56<br>56<br>56<br>57<br>58<br>58                         |
| <ul> <li>3.1 安装前准备</li></ul>                                                                                                    | 51<br>51<br>52<br>52<br>53<br>54<br>55<br>55<br>56<br>56<br>56<br>56<br>56<br>58<br>58<br>59                   |
| <ul> <li>3.1 安装前准备</li></ul>                                                                                                    | 51<br>52<br>52<br>52<br>53<br>54<br>55<br>55<br>56<br>56<br>56<br>56<br>56<br>58<br>58<br>59<br>59             |
| <ul> <li>3.1 安装前准备</li> <li>3.2 硬件安装</li> <li>3.3 驱动安装</li> <li>第四章 BMC 快速部署</li> <li>4.1 打开 BMC 功能</li> <li>4.2 Windows 下 IPMI 控制页面</li> <li>4.2.1 登录界面</li> <li>4.2.2 功能简介</li> <li>4.2.3 IPMI 常用功能说明</li> <li>4.2.3.1 远程桌面管理</li> <li>4.2.3.1.1 调试 JAVA Version 8 Update 271</li> <li>4.2.3.1.2 远程桌面管理控制</li> <li>4.2.3.2 NC_SI 功能</li> <li>4.2.3.2.1 设置 cPCI J3/J4 特定网口具有 NC_SI 功能</li> <li>4.2.3.3 远程电源管理</li> <li>4.2.3.4 Firmware Update.</li> </ul> | 51<br>51<br>52<br>52<br>53<br>54<br>55<br>55<br>56<br>56<br>56<br>56<br>56<br>56<br>58<br>58<br>59<br>59<br>59 |

## 第一章 硬件说明

### 1.1 产品描述

CPCI-6683 是专为 CPCI 测试平台扩展系统而设计开发的新一代 6U CPCI 控制器。搭载第 6 代 Intel®Core<sup>TM</sup> i7/ Xeon®E3 处理器和 Intel®CM236 芯片组。处理器采用 Intel®14 纳米工艺技术,支持 2133 MHz 的 DDR4 双通道内存(ECC 可选),板载 16GB(最大可支持 32GB)内存。

CPCI-6683 提供丰富的功能接口,1组 PCIe X8(可配置成 2\*PCIe X4)至 CPCI 接口,1组 PCIe X8 扩展至 XMC 接口;同时,PCH 提供6路 SATA Gen3 的数据传输信号,板载 64GB SSD (可选为 128GB),扩展1组 PCIe X4(可配置成 4\*PCIe X1)至 CPCI 接口;6路 10/100/1000M 自适应 LAN;1路 64 bit(向下兼容 32 bit)PCI 总线;采用 ASPEED/AST2400A1-GP BMC 芯 片,通过 LPC 总线、PCIe 总线、USB 总线与 PCH 芯片通讯,实现 NC\_SI、IPMB、BMC Debug LED 等功能。

### 主要性能指标

- 6U CPCI, 4HP;
- 支持 Intel 第6代 Intel®Core<sup>TM</sup> i7/ Xeon®E3 等高性能处理器;
- CPU 集成 Intel<sup>®</sup> HD Graphics 530 显示控制器;
- Intel<sup>®</sup> CM236 PCH 芯片组;
- ASPEED/AST2400A1-GP BMC 芯片组;
- Dual Channel DDR4-2133MHz 16GB 板载内存;
- 板载 64GB SSD (可支持 128GB), 扩展 1 路 SATA(Gen3)硬盘接口;
- 前面板支持1路 Display Port 显示, 2路 10/100/1000M 自适应 LAN (其中 LAN1 支持 BMC 的 NC\_SI 功能), 3路 USB3.0, 1路 RS232, 1个系统复位按键, 1组 BMC Debug 指示灯;
- CPCI 接口支持 2 路复合串口(可配置成 RS232/RS422/RS485), 2 路 UART (TTL 电平),
   4 路 10/100/1000M 自适应 LAN (其中 1 路支持 NC SI 功能), 4 路 SATA, 7 路 USB2.0,
   1 路 USB3.0, 2 路 DVI 显示, 1 组 PCIe X8, 4 组 PCIe X1 或 1 组 PCIe X4, 1 组 64bit PCI,
   1 组 Audio, 1 路 PS/2, 8bit GPIO;
- 支持1个电源指示灯;1个硬盘数据读写指示灯;1个热插拔状态指示灯;1个 BMC 指示灯;
- 操作系统: Windows 7/Windows 10/ Linux/VxWorks 等操作系统;
- 工作温度: -20℃~+60℃(可选配-40℃~+70℃);
- 存储温度: -40℃~+85℃;
- 相对湿度: 95%, 无凝露;
- AMI UEFI 16 MB SPI ROM;

### 1.2 系统功能框图

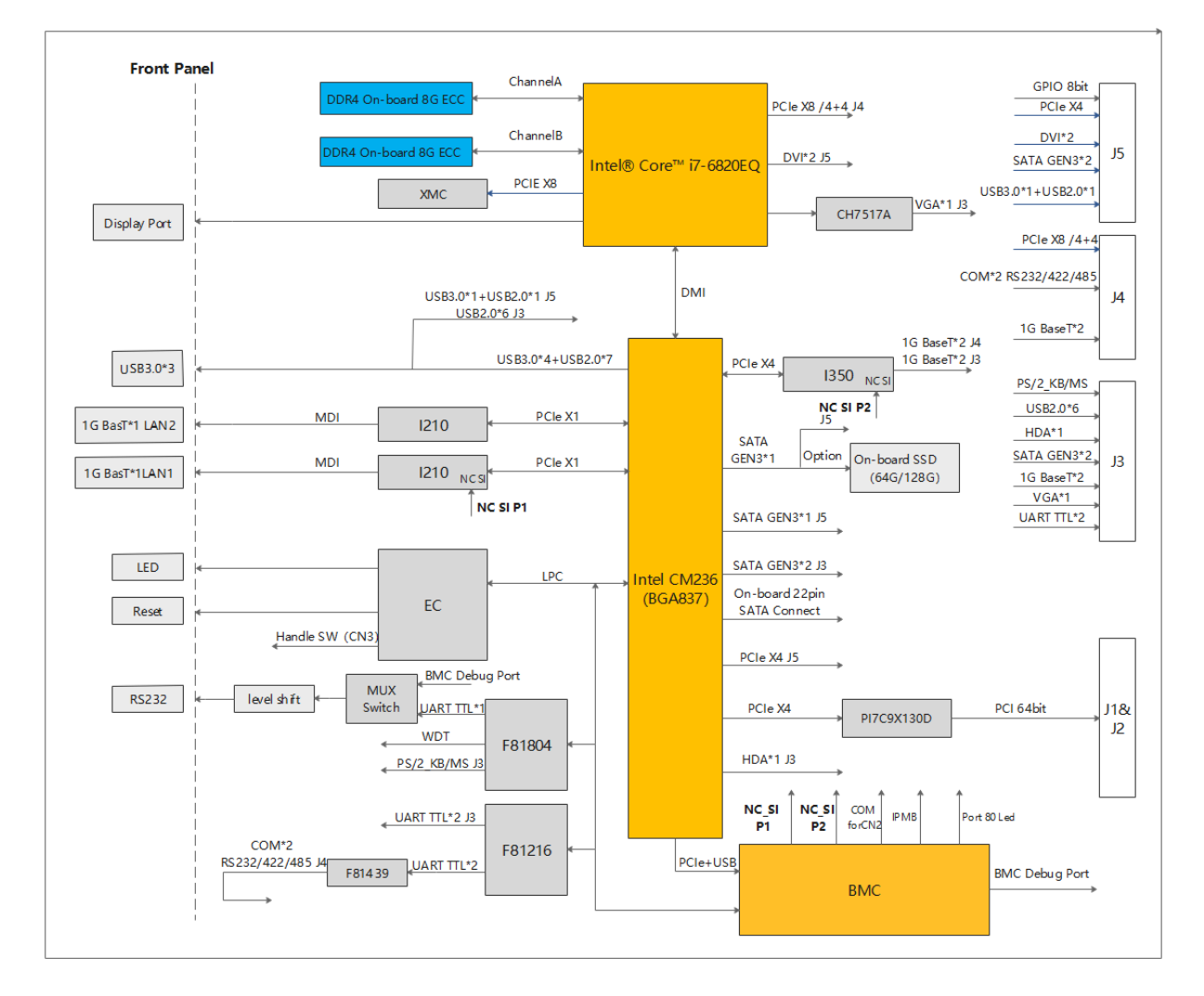

图 1-1 CPCI-6683 系统功能框图

### 1.3 详细规格说明

### 1.3.1 处理器

CPCI-6683板载Intel第6代Intel®Core™ i7/ Xeon®E3处理器,该处理器集成Intel® HD Graphics 530图形控制器。

处理器支持功能:

- Intel<sup>®</sup> Hyper-Threading Technology;
- Intel<sup>®</sup> Turbo Boost Technology;
- Idle States;
- Enhanced Intel Speed Step<sup>®</sup> Technology;
- Thermal Monitoring Technologies;
- Dual Channel DDR4 ECC RAM;
- The PCI Express port(s) are fully-compliant with the PCI-Express Base Specification, Revision 3.0;
- 8 GT/s point-to-point DMI interface to PCH is supported;
- The Processor Graphics contains a refresh of the sixth generation graphics core;
- Enabling substantial gains in performance and lower power consumption;

### 1.3.2 芯片组

Intel ®CM236芯片组提供了更大的I/O带宽,为嵌入式应用程序的开发人员提供了更好的灵活性。Intel®CM236芯片组提供高达8 GT/s的接口带宽,支持更多的高速端口,如PCI Express Gen III,SATA Gen III,以及USB 2.0和USB 3.0。

Intel ®CM236, 支持功能:

- PCI Express Base Specification, Revision 3.0;
- ACPI Power Management Logic Support, Revision 4.0a;
- Enhanced DMA controller, interrupt controller, and timer functions;
- USB host interface with two XHCI high-speed USB 3.0 Host controllers and two rate matching hubs provide support for up to fourteen USB 2.0 ports
- System Management Bus (SMBus) Specification, Version2.0 with additional support for I2C devices;
- Supports Intel<sup>®</sup> High Definition Audio;
- Supports Intel<sup>®</sup> Rapid Storage Technology;
- Low Pin Count (LPC) interface;
- Serial Peripheral Interface (SPI) support.

### 1.3.3 内存

CPCI-6683提供Dual Channel DDR4-2133MHz 16GB ECC板载内存。

### 1.3.4 CompactPCI 桥接芯片

CPCI-6683 使用 Pericom PI7C9X130 作为智能子系统的网关。配置系统时,此桥片充当标准的 PCIe to PCI/PCI-X 的转换芯片。此芯片提供如下功能:

- PCI interface
  - Full compliance with the PCI Local Bus Specification, Revision 3.0
  - Supports 3.3V PCI signaling with 5V I/O tolerance
- Supports transparent mode operations
- Supports forward bridging
- 64-bit, 66 MHz asynchronous operation
- Provides two-level arbitration support for 7 PCI bus masters
- 16-bit address decode for VGA
- Can be installed via a Compact PCI slot

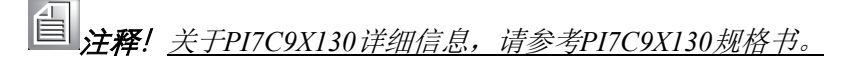

### 1.3.5 显示

CPCI-6683共支持4路显示:

- 前面板支持1路Display Port显示
- RTM J3支持1路VGA显示
- RTM J5支持2路DVI/HDMI显示

### 1.3.6 网络

CPCI-6683最大支持6个10/100/1000BASE-TX网络接口:

- 前面板支持2路(RJ45)
- RTM J3/J4 支持4路,满足PICMG R2.16的规范

### 1.3.7 SATA

CPCI-6683支持5路SATA(GEN3):

- 板载22pin SATA接口 1路(7pin+15pin接口)
- 板载SATA 64GB SSD 1路(可支持128GB,与cPCI J5 SATA3复用)
- RTM J5支持SATA 2路 (其中1路与板载SATA SSD复用)
- RTM J3支持SATA 2路

自<u>注释!板载SSD与RTM J5复用的SATA,默认配置为</u>SSD。

CPCI-6683最大支持5路串口:

- 前面板支持1路 RS232 (RJ45 type接口)
- RTM J3支持2路 UART (TTL电平)
- RTM J4支持2路 RS232(复用R422/RS485 )

### 1.3.8 USB

CPCI-6683支持多路USB3.0/USB2.0分别配置如下:

- 前面板支持3路 USB3.0接口(Type-A)
- RTM J3支持6路 USB2.0讯号
- RTM J5支持1路 USB3.0+1路 USB2.0信号

### 1.3.9 XMC 接口兼容

CPCI-6683支持1个兼容VITA 42.0-2005和42.3-2006的single-width XMC接口,其接口支持PCIe X8 GEN3讯号,并支持3.3V,5V和+/-12V电源输出供拓展使用(其中+/-12V需cPCI电源支持)。

### 1.3.10 BMC

CPCI-6683采用Aspeed/AST2400A1-GP BMC芯片,通过LPC总线、PCIe总线、USB总线与PCH 芯片通讯,实现NC\_SI、IPMB、Port 80 Led等功能。具体应用参考:第四章 BMC快速部署

### 1.3.11 RTC 和 CMOS 电池

CPCI-6683采用CR2032X纽扣式锂电池主要给CM236桥片RTC供电。如需更换,建议更换相同制造商同规格电池。

### 1.3.12 结构和环境

CPCI-6683专为恶劣环境设计,具体机械和环境规格参考如下:

- 工作温度: -20℃~+60℃(可选配-40℃~+70℃);
- 存储温度: -40℃~+85℃;
- 相对湿度: 95%, 无凝露;
- 板卡尺寸: 233.35mm x 160 mm/9.18in x 6.29 in (6U size)

```
圖 注释! <u>CPCI-6683工作温度范围受机箱气流直接影响,请确保机箱环境气流对流良好。</u>
```

### 1.3.13 电源要求

■ CPCI 通过背板进行电源分配,每块背板需按照 PICMG 2.0 R3.0 规范提供标准直流电压。 表 1-1 PICMG 2.0 R3.0 电源规范

| Mnemonic | Description                  | Nominal Value | Tolerance(2) | Max. Ripple<br>(p-p)(3)  |
|----------|------------------------------|---------------|--------------|--------------------------|
| 5 V      | +5 VDC                       | 5.0 V         | +5%/-3%      | 50 mV <sup>(1)(4)</sup>  |
| 3.3 V    | +3.3 VDC                     | 3.3 V         | +5%/-3%      | 50 mV <sup>(1)(4)</sup>  |
| +12 V    | +12 VDC                      | 12.0 V        | ±5%          | 240 mV <sup>(1)(5)</sup> |
| -12 V    | -12 VDC                      | -12.0 V       | ±5%          | 240 mV <sup>(1)(5)</sup> |
| V(I/O)   | PCI I/O<br>Buffer<br>Voltage | 5.0V or 3.3V  | +5%/-3%      | 50mV <sup>(1)(4)</sup>   |
| GND      | Ground                       |               |              |                          |

■ 主板功耗

CPCI-6683 主板由 5V 和 3.3V 供电,安装 windows7 64bit 系统,搭配 16G DDR4-2133MHz 内存, SanDisk SDSSDA 2.5 SSD,测试 CPU 满载时,主板最大功耗为 65.51W。 表1-2 Windows7 64bit系统下功耗

| 系统和状态                   | 5V 供电电流    | 3.3V 供电电流 | 功率              | 备注        |
|-------------------------|------------|-----------|-----------------|-----------|
| Windows7 系统静置状态         | 1A         | 2.1A      | 11 <b>.</b> 93W |           |
| Windows7 CDU 进载坐太       | 11.65A(最大) | 2.2A(最大)  | 65.51W          | CPU Turbo |
| WINDOWS7 CFU 网络小心       | 8.85A      | 2.2A      | 51.51W          |           |
| Windows 7 Deem In Tract | 10.1A(最大)  | 2.2A(最大)  | 57.76W          | CPU Turbo |
| windows, durn-in lest   | 8. 4A      | 2. 2A     | 49.26W          |           |

**追注释!** <u>CPU满载运用Intel Thermal Analysis Tool 工具(版本: 5.0.1026)</u>

<u>Burn-In Test版本V7.0 Pro</u>

### 1.4 主板接口说明

1.4.1 主板示意图

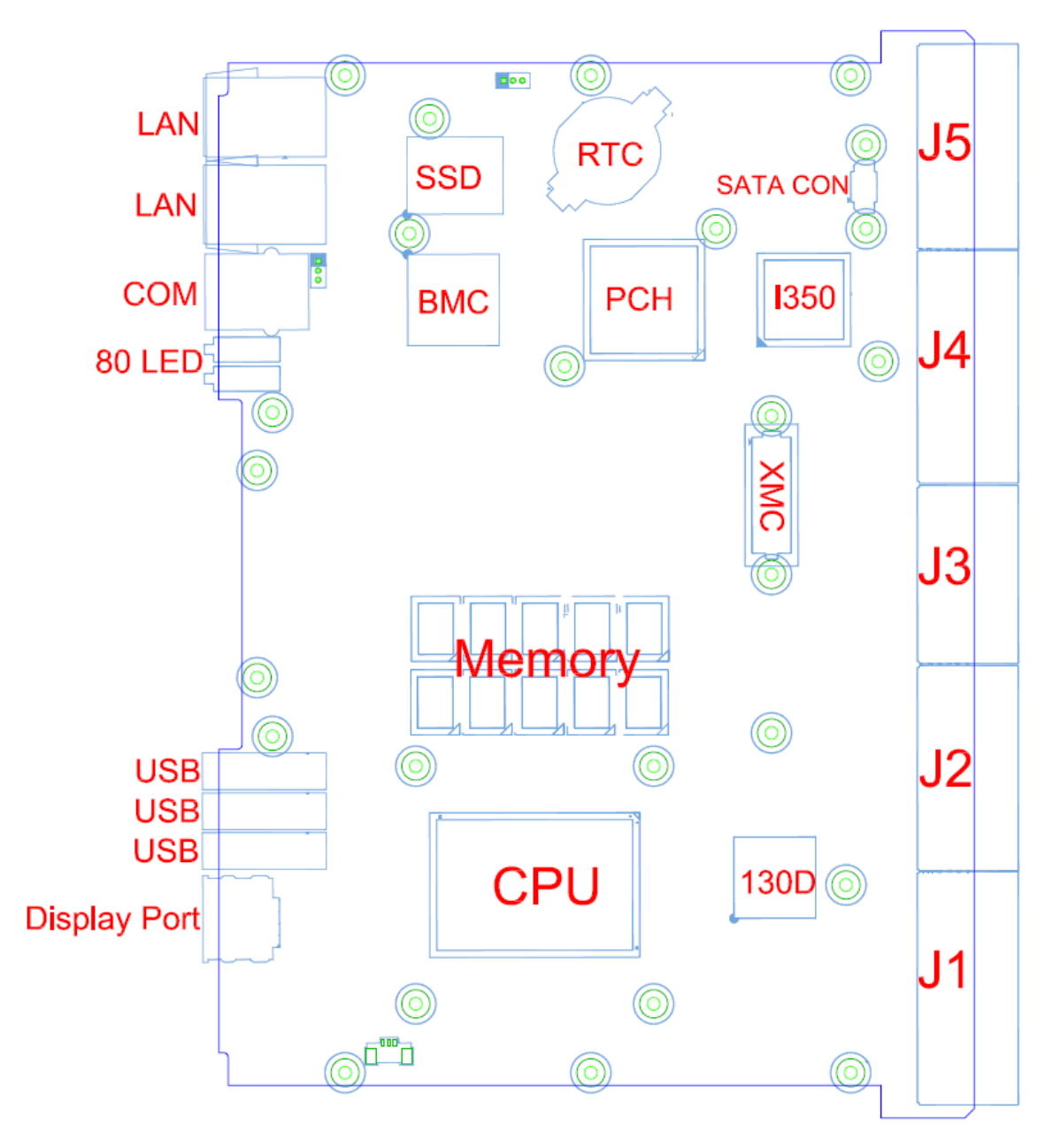

图 1-2 主板 TOP 面接口图

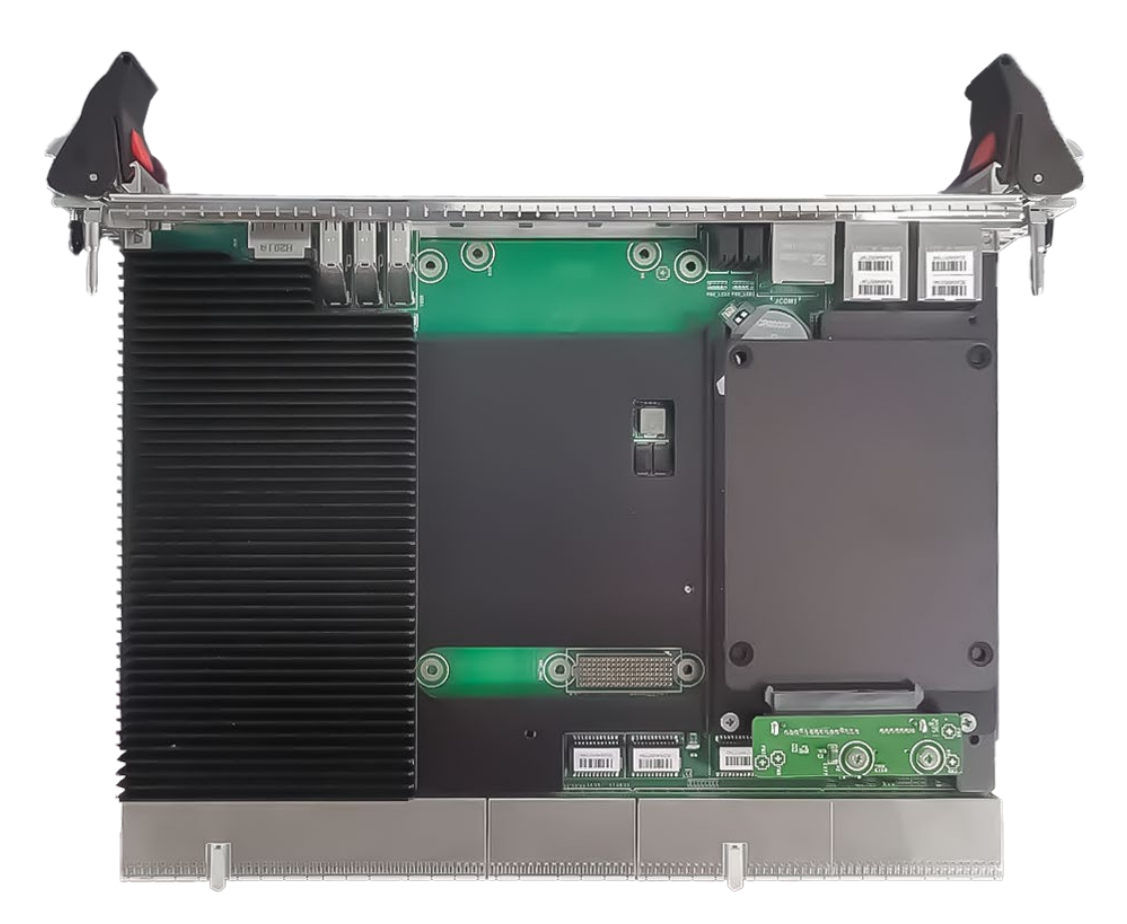

图 1-3 主板实物图

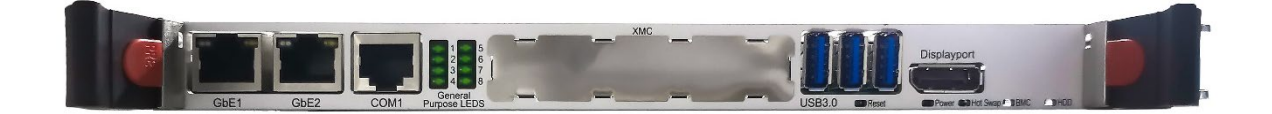

图 1-4 前面板图

### 1.4.2 接口、指示灯和开关

#### 1.4.2.1 LED 指示灯

SATA LED: 蓝色, 硬盘指示灯; 硬盘读写数据时指示灯闪烁;

PWR\_LED: 蓝色, 上电指示灯; 开机之后长亮, 系统进入 S3 之后闪烁, 关机状态灭;

HotSwap LED: 蓝色, 热插拔状态指示灯(需安装带微动开关的助拔器), 当板卡插入机箱系统 之后合上助拔器, BLUE\_Led 灭; 当助拔器打开时开始闪烁, 提示系统正在关机; 当系统完成关机之 后长亮, 此时可以正常移除板卡;

BMC Led: 蓝色, BMC 初始化正常后开始闪烁。

#### 1.4.2.2 RST 按键

RST 按键:系统复位按键,该按键被按下弹开可对系统进行复位。

#### 1.4.2.3 Handle Switch 接口(CN1)

Handle Switch 功能可以用来实现热插拔功能,右边助拔器上需要带有微动开关。

- 当 Windows 系统下"按电源按钮时"此选项设置为"关机"时,打开右边助拔器,系统进入关机状态,合上右边助拔器,系统会再次开机。
- 当 Windows 系统下"按电源按钮时"此选项设置为"休眠"时,打开右边助拔器,系统进入休眠状态,合上右边助拔器,系统会从休眠状态唤醒。
- 当 Windows 系统下"按电源按钮时"此选项设置为"睡眠"时,打开右边助拔器,系统进入睡眠状态,合上右边助拔器,系统会从睡眠状态唤醒。
- "按电源按钮时"此选项设置路径:
   控制面板\硬件和声音\电源选项\系统设置\按电源按钮时

| 控制國版 > 硬件和声音 > 电源远坝 > 系统设置 |                                                 |                                                 |       | ▼ * | _ |
|----------------------------|-------------------------------------------------|-------------------------------------------------|-------|-----|---|
|                            | 定义电源按钮并启用密码保护                                   | 小设置听做的面改编成用于你所有的由源计例                            |       |     |   |
|                            | 电源按钮、睡眠按钮和盖子设置                                  |                                                 |       |     |   |
|                            | 🧊 用电池                                           | 愛 接通电源                                          |       |     |   |
|                            | 🕑 技电源按钮时: 🏼 🎟 眠                                 | • <b>E</b> EE •                                 |       |     |   |
|                            | 💿 按休睡眠钮时: 🏾 睡眠                                  | ★ 秋田町焼作 ★ ● ● ● ● ● ● ● ● ● ● ● ● ● ● ● ● ● ● ● |       |     |   |
|                            | 关闭盖子时: 睡眠                                       | ・        ・                                      |       |     |   |
|                            | 候醒时的密码保护                                        |                                                 |       |     |   |
|                            | ② 需要密码(推荐)<br>计算机从睡眠状态唤醒时,如果未输入正确<br>建或更改用户帐户密码 | 的密码来解除计算机锁定,任何人都无法读                             | 奴数据。创 |     |   |
|                            | 不需要密码<br>将您的计算机从睡眠状态碘醒时,任何人都                    | 可以访问您的数据,因为计算机未锁定。                              |       |     |   |

<u>
 注释! 当助拔器不带微动开关的时候,控制器默认为助拔器一直处于闭合状态,始终保持</u>
 自动加电开机。

### 1.4.2.4 拨码开关设置(SW1)

| 表 1-3 SW1 拨码开关 |                 |               |                  |  |  |  |  |  |
|----------------|-----------------|---------------|------------------|--|--|--|--|--|
|                | SW1             |               |                  |  |  |  |  |  |
| Pin1(前面板 JCC   | OM1 接口功能)       | Pin2 (J4 PCIe | X8/X4*2 选择)      |  |  |  |  |  |
| ON             | OFF             | ON            | OFF              |  |  |  |  |  |
| BMC Debug      | RS232 (Default) | PCIe X4*2     | PCIe X8(Default) |  |  |  |  |  |
|                |                 |               |                  |  |  |  |  |  |

□ 注释! <u>拨码开关 Pin1 控制前面板串口功能,为ON 时,JCOM1 为BMC Debug 功能;为OFF 时,JCOM1 接</u>

口为RS232 功能。

<u> 拨码开关 Pin2 控制 RTM J4 上 PCIe X8/X4\*2 选择,为ON 时,PCIe X4\*2 信号;为OFF 时,PCIe X8\*1</u> 信号。

### 1.4.3 接口 PIN 定义

### 1.4.3.1 XMC 接口 PIN 定义

|     | XMC Connector |             |              |             |             |               |  |  |  |
|-----|---------------|-------------|--------------|-------------|-------------|---------------|--|--|--|
| PIN | А             | В           | С            | D           | E           | F             |  |  |  |
| 1   | PCle8X_RXP0   | PCIe8X_RXN0 | +3.3V        | PCle8X_RXP1 | PCle8X_RXN1 | +5V           |  |  |  |
| 2   | GND           | GND         | NC           | GND         | GND         | XMC_RST#      |  |  |  |
| 3   | PCle8X_RXP2   | PCle8X_RXN2 | +3.3V        | PCle8X_RXP3 | PCle8X_RXN3 | +5V           |  |  |  |
| 4   | GND           | GND         | NC           | GND         | GND         | XMC_MRSTO#    |  |  |  |
| 5   | PCle8X_RXP4   | PCle8X_RXN4 | +3.3V        | PCle8X_RXP5 | PCle8X_RXN5 | +5V           |  |  |  |
| 6   | GND           | GND         | NC           | GND         | GND         | +12V          |  |  |  |
| 7   | PCle8X_RXP6   | PCIe8X_RXN6 | +3.3V        | PCle8X_RXP7 | PCle8X_RXN7 | +5V           |  |  |  |
| 8   | GND           | GND         | NC           | GND         | GND         | -12V          |  |  |  |
| 9   | NC            | NC          | NC           | NC          | NC          | +5V           |  |  |  |
| 10  | GND           | GND         | NC           | GND         | GND         | XMC_GA0       |  |  |  |
| 11  | PCle8X_TXP0   | PCle8X_TXN0 | XMC_MBIST#   | PCle8X_TXP1 | PCle8X_TXN1 | +5V           |  |  |  |
| 12  | GND           | GND         | XMC_GA1      | GND         | GND         | XMC_MPRESENT# |  |  |  |
| 13  | PCle8X_TXP2   | PCle8X_TXN2 | 3.3V_XMC_AUX | PCle8X_TXP3 | PCle8X_TXN3 | +5V           |  |  |  |
| 14  | GND           | GND         | XMC_GA2      | GND         | GND         | XMC_SDA_SFP0  |  |  |  |
| 15  | PCle8X_TXP4   | PCle8X_TXN4 | NC           | PCle8X_TXP5 | PCIe8X_TXN5 | +5V           |  |  |  |
| 16  | GND           | GND         | XMC_MVMRO    | GND         | GND         | XMC_SCL_SFP0  |  |  |  |
| 17  | PCle8X_TXP6   | PCle8X_TXN6 | NC           | PCle8X_TXP7 | PCle8X_TXN7 | NC            |  |  |  |
| 18  | GND           | GND         | XMC_FPGAIO1  | GND         | GND         | NC            |  |  |  |
| 19  | PCle8X_CLKP   | PCle8X_CLKN | XMC_FPGAIO2  | XMC_WAKE#   | XMC_ROOT0#  | NC            |  |  |  |

表 1-4 XMC 接口 pin 定义

### 1.4.3.2 CPCI 接口 PIN 定义

表 1-5 CPCI J1 接口定义

| J1 Connector |           |              |              |          |          |     |  |  |  |
|--------------|-----------|--------------|--------------|----------|----------|-----|--|--|--|
| Pin          | А         | В            | С            | D        | E        | F   |  |  |  |
| 1            | +5V_HOT   | -12V_HOT     | NC           | +12V_HOT | +5V_HOT  | GND |  |  |  |
| 2            | NC        | +5V_HOT      | NC           | J1-TDO   | NC       | GND |  |  |  |
| 3            | J1INTA    | J1INTB       | J1INTC       | +5V_HOT  | J1INTD   | GND |  |  |  |
| 4            | IPMB_PWR1 | J1_HEALTHY#  | cPCI_VIO     | INTP     | INTS     | GND |  |  |  |
| 5            | NC        | NC           | J1RST#       | GND      | J1_GNT#0 | GND |  |  |  |
| 6            | J1_REQ#0  | J1_B6        | +3V_HOT      | J1_CLK0  | J1AD31   | GND |  |  |  |
| 7            | J1AD30    | J1AD29       | J1AD28       | GND      | J1AD27   | GND |  |  |  |
| 8            | J1AD26    | GND          | cPCI_VIO     | J1AD25   | J1AD24   | GND |  |  |  |
| 9            | J1CBE3    | J1IDSEL      | J1AD23       | GND      | J1AD22   | GND |  |  |  |
| 10           | J1AD21    | GND          | +3V_HOT      | J1AD20   | J1AD19   | GND |  |  |  |
| 11           | J1AD18    | J1AD17       | J1AD16       | GND      | J1CBE2   | GND |  |  |  |
| 12           |           |              |              |          |          | NC  |  |  |  |
| 13           |           |              | KEY AREA     |          |          | GND |  |  |  |
| 14           |           |              |              |          |          | NC  |  |  |  |
| 15           | +3V_HOT   | J1FRAME#     | J1IRDY#      | BD_SEL#  | J1TRDY#  | GND |  |  |  |
| 16           | J1DEVSEL# | J1_PCIXCAP   | cPCI_VIO     | J1STOP#  | J1LOCK#  | GND |  |  |  |
| 17           | +3V_HOT   | IPMB1-SMBCLK | IPMB1-SMBDAT | GND      | J1PERR#  | GND |  |  |  |
| 18           | J1SERR#   | GND          | +3V_HOT      | J1PAR    | J1CBE1   | GND |  |  |  |
| 19           | +3V_HOT   | J1AD15       | J1AD14       | GND      | J1AD13   | GND |  |  |  |
| 20           | J1AD12    | GND          | cPCI_VIO     | J1AD11   | J1AD10   | GND |  |  |  |
| 21           | +3V_HOT   | J1AD9        | J1AD8        | S_M66EN  | J1CBE0   | GND |  |  |  |
| 22           | J1AD7     | GND          | +3V_HOT      | J1AD6    | J1AD5    | GND |  |  |  |
| 23           | +3V_HOT   | J1AD4        | J1AD3        | +5V_HOT  | J1AD2    | GND |  |  |  |
| 24           | J1AD1     | +5V_HOT      | cPCI_VIO     | J1AD0    | J1ACK64# | GND |  |  |  |
| 25           | +5V_HOT   | J1REQ64#     | J1_ENUM      | +3V_HOT  | +5V_HOT  | GND |  |  |  |
| Pin          | Α         | В            | С            | D        | E        | F   |  |  |  |

|     | J2 Connector |          |              |              |           |     |  |  |
|-----|--------------|----------|--------------|--------------|-----------|-----|--|--|
| Pin | А            | В        | С            | D            | E         | F   |  |  |
| 1   | J1_CLK1      | GND      | J2_REQ#1     | J2_GNT#1     | J2_REQ#2  | GND |  |  |
| 2   | J1_CLK2      | J1_CLK3  | SYSEN#       | J2_GNT#2     | J2_REQ#3  | GND |  |  |
| 3   | J1_CLK4      | GND      | J2_GNT#3     | J2_REQ#4     | J2_GNT#4  | GND |  |  |
| 4   | cPCI_VIO     | NC       | J2-CBE7      | GND          | J2-CBE6   | GND |  |  |
| 5   | J2-CBE5      | J2_64EN# | cPCI_VIO     | J2-CBE4      | J2_PAR64  | GND |  |  |
| 6   | J1AD63       | J1AD62   | J1AD61       | GND          | J1AD60    | GND |  |  |
| 7   | J1AD59       | GND      | cPCI_VIO     | J1AD58       | J1AD57    | GND |  |  |
| 8   | J1AD56       | J1AD55   | J1AD54       | GND          | J1AD53    | GND |  |  |
| 9   | J1AD52       | GND      | cPCI_VIO     | J1AD51       | J1AD50    | GND |  |  |
| 10  | J1AD49       | J1AD48   | J1AD47       | GND          | J1AD46    | GND |  |  |
| 11  | J1AD45       | GND      | cPCI_VIO     | J1AD44       | J1AD43    | GND |  |  |
| 12  | J1AD42       | J1AD41   | J1AD40       | GND          | J1AD39    | GND |  |  |
| 13  | J1AD38       | GND      | cPCI_VIO     | J1AD37       | J1AD36    | GND |  |  |
| 14  | J1AD35       | J1AD34   | J1AD33       | GND          | J1AD32    | GND |  |  |
| 15  | NC           | GND      | J2FAL#       | J2_REQ#5     | J2_GNT#5  | GND |  |  |
| 16  | NC           | NC       | J2DEG#       | GND          | NC        | GND |  |  |
| 17  | NC           | GND      | J2PRST#      | J2_REQ#6     | J2_GNT#6  | GND |  |  |
| 18  | NC           | NC       | NC           | GND          | NC        | GND |  |  |
| 19  | GND          | GND      | IPMB2-SMBDAT | IPMB2-SMBCLK | IPMB_PWR2 | GND |  |  |
| 20  | J1_CLK5      | GND      | NC           | GND          | NC        | GND |  |  |
| 21  | J1_CLK6      | GND      | NC           | NC           | NC        | GND |  |  |
| 22  | GA4          | GA3      | GA2          | GA1          | GA0       | GND |  |  |
| Pin | A            | В        | С            | D            | E         | F   |  |  |

表 1-6 CPCI J2 接口定义

|     | J3 Connector |             |             |             |             |     |  |  |  |
|-----|--------------|-------------|-------------|-------------|-------------|-----|--|--|--|
| J3  | А            | В           | С           | D           | E           | Z   |  |  |  |
| 1   | HDA_RST#     | HDA_SYNC    | HDA_BITCLK  | HDA_SDOUT   | HDA_SDIN0_R | GND |  |  |  |
| 2   | HDA_SDIN1    | NC          | UART_DCD2   | NC          | NC          | GND |  |  |  |
| 3   | SIO_KB_DAT   | SIO_KB_CLK  | UART_DTR2   | SIO_MS_DAT  | SIO_MS_CLK  | GND |  |  |  |
| 4   | SATA4_TXP    | SATA4_TXN   | GND         | SATA3_TXP   | SATA3_TXN   | GND |  |  |  |
| 5   | GND          | GND         | UART_RTS2   | GND         | GND         | GND |  |  |  |
| 6   | SATA4_RXP    | SATA4_RXN   | GND         | SATA3_RXP   | SATA3_RXN   | GND |  |  |  |
| 7   | UART_TXD2    | UART_RXD2   | UART_DCD1   | UART_DSR2   | UART_CTS2   | GND |  |  |  |
| 8   | UART_RXD1    | UART_TXD1   | UART_DTR1   | UART_DSR1   | UART_RTS1   | GND |  |  |  |
| 9   | UART_CTS1    | UART_RI1    | VGA_BLUE    | VGA_RED     | VGA_GREEN   | GND |  |  |  |
| 10  | USB_OC4#     | VGA_DDC_CLK | VGA_DDC_DAT | VGA_HSYNC   | VGA_VSYNC   | GND |  |  |  |
| 11  | USB_PP4      | USB_PN4     | GND         | USB_PP5     | USB_PN5     | GND |  |  |  |
| 12  | USB_PP6      | USB_PN6     | GND         | USB_PP7     | USB_PN7     | GND |  |  |  |
| 13  | USB_PP8      | USB_PN8     | GND         | USB_PP9     | USB_PN9     | GND |  |  |  |
| 14  | USB_OC5#     | USB_OC6#    | USB_OC7#    | USB_OC8#    | USB_OC9#    | GND |  |  |  |
| 15  | LAN2_MDI1+   | LAN2_MDI1-  | GND         | LAN2_MDI3+  | LAN2_MDI3-  | GND |  |  |  |
| 16  | LAN2_MDI0+   | LAN2_MDI0-  | GND         | LAN2_MDI2+  | LAN2_MDI2-  | GND |  |  |  |
| 17  | LAN1_MDI1+   | LAN1_MDI1-  | GND         | LAN1_MDI3+  | LAN1_MDI3-  | GND |  |  |  |
| 18  | LAN1_MDI0+   | LAN1_MDI0-  | GND         | LAN1_MDI2+  | LAN1_MDI2-  | GND |  |  |  |
| 19  | VCC5_J3PWR1  | VCC5_J3PWR1 | 12V_J3PWR   | VCC5_J3PWR2 | VCC5_J3PWR2 | GND |  |  |  |
| Pin | A            | В           | С           | D           | E           | F   |  |  |  |

表 1-7 CPCI J3 接口定义

\_\_\_\_\_

|     | J4 Connector  |               |                 |                 |                 |     |
|-----|---------------|---------------|-----------------|-----------------|-----------------|-----|
| Pin | A             | В             | С               | D               | E               | F   |
| 1   | GND           | PCle8X_TX1-   | GND             | PCle8X_RX0-     | GND             | GND |
| 2   | PCle8X_TX0-   | PCle8X_TX1+   | GND             | PCle8X_RX0+     | PCle8X_RX1-     | GND |
| 3   | PCle8X_TX0+   | GND           | PCle8X_TX4-     | GND             | PCle8X_RX1+     | GND |
| 4   | GND           | PCle8X_TX3-   | PCle8X_TX4+     | PCle8X_RX2-     | GND             | GND |
| 5   | PCle8X_TX2-   | PCle8X_TX3+   | GND             | PCle8X_RX2+     | PCle8X_RX3-     | GND |
| 6   | PCle8X_TX2+   | GND           | PCle8X_RX4-     | GND             | PCle8X_RX3+     | GND |
| 7   | GND           | PCle8X_TX6-   | PCle8X_RX4+     | PCle8X_RX5-     | GND             | GND |
| 8   | PCle8X_TX5-   | PCle8X_TX6+   | GND             | PCle8X_RX5+     | PCle8X_RX6-     | GND |
| 9   | PCle8X_TX5+   | GND           | PCIe_100M_CLKB- | GND             | PCle8X_RX6+     | GND |
| 10  | GND           | PCle8X_TX7-   | PCIe_100M_CLKB+ | PCle8X_RX7-     | GND             | GND |
| 11  | J4_SMBUS_CLK  | PCle8X_TX7+   | GND             | PCle8X_RX7+     | J4_SMBUS_DAT    | GND |
| 12  |               |               |                 |                 |                 | GND |
| 13  | KEY AREA GN   |               |                 |                 |                 |     |
| 14  |               |               |                 |                 |                 | GND |
| 15  | RIO_COM4_RX#  | RIO_COM4_TX#  | GND             | PCle_100M_CLKA+ | PCIe_100M_CLKA- | GND |
| 16  | RIO_COM4_CTS# | RIO_COM4_RI#  | RIO_COM4_RTS#   | GND             | GND             | GND |
| 17  | RIO_COM4_DSR# | RIO_COM4_DTR# | GND             | RIO_COM3_DSR#   | RIO_COM3_DTR#   | GND |
| 18  | RIO_COM4_DCD# | GND           | RIO_COM3_RTS#   | RIO_COM3_RX#    | RIO_COM3_TX#    | GND |
| 19  | LED_ACT#_LAN4 | LED_ACT#_LAN3 | RIO_COM3_CTS#   | GND             | RIO_COM3_DCD#   | GND |
| 20  | LED_100#_LAN4 | LED_100#_LAN3 | RIO_COM3_RI#    | LED_1000#_LAN3  | LED_1000#_LAN4  | GND |
| 21  | LAN4_MDI1+    | LAN4_MDI1#    | GND             | LAN4_MDI3+      | LAN4_MDI3#      | GND |
| 22  | LAN4_MDI0+    | LAN4_MDI0#    | GND             | LAN4_MDI2+      | LAN4_MDI2#      | GND |
| 23  | LAN3_MDI1+    | LAN3_MDI1#    | GND             | LAN3_MDI3+      | LAN3_MDI3#      | GND |
| 24  | LAN3_MDI0+    | LAN3_MDI0#    | GND             | LAN3_MDI2+      | LAN3_MDI2#      | GND |
| 25  | 12V_J4PWR     | NC            | GND             | PCIe_RESET#     | PCIe_WAKE#      | GND |
| Pin | Α             | В             | С               | D               | Е               | F   |

表 1-8 CPCI J4 接口定义

|     | J5 Connector   |                |             |                |                |     |
|-----|----------------|----------------|-------------|----------------|----------------|-----|
| J5  | А              | В              | С           | D              | E              | z   |
| 1   | PCIe4X_TX0+    | PCIe4X_TX0-    | GND         | PCIe4X_RX0+    | PCle4X_RX0-    | GND |
| 2   | PCle4X_TX1+    | PCle4X_TX1-    | GND         | PCle4X_RX1+    | PCle4X_RX1-    | GND |
| 3   | PCle4X_TX2+    | PCle4X_TX2-    | GND         | PCle4X_RX2+    | PCle4X_RX2-    | GND |
| 4   | PCle4X_TX3+    | PCle4X_TX3-    | GND         | PCle4X_RX3+    | PCle4X_RX3-    | GND |
| 5   | GND            | GND            | GND         | GND            | GND            | GND |
| 6   | PCIe_100M_CLK+ | PCIe_100M_CLK- | GND         | PCIe_RESET#    | SATA_LED#      | GND |
| 7   | GND            | GND            | RTC_VCC     | GND            | GND            | GND |
| 8   | USB3_TXP4      | USB3_TXN4      | GND         | USB3_RXP4      | USB3_RXN4      | GND |
| 9   | GPIO1          | GPIO2          | GPIO3       | GPIO4          | GPIO5          | GND |
| 10  | DVI1_DP0       | DVI1_DN0       | GND         | DVI1_DP1       | DVI1_DN1       | GND |
| 11  | DVI1_DP2       | DVI1_DN2       | GND         | DVI1_CLKP      | DVI1_CLKN      | GND |
| 12  | DVI1_DDCDATE   | DVI1_DDCCLK    | DVI1_HPDET  | HDD_SW_DSTRY1  | HDD_HW_DSTRY2  | GND |
| 13  | LED_100#_LAN2  | LED_100#_LAN1  | J5_RST_BTN# | LED_1000#_LAN1 | LED_1000#_LAN2 | GND |
| 14  | USB_PP10       | NC             | GND         | SATA5_TXP      | SATA5_TXN      | GND |
| 15  | USB_PN10       | NC             | GND         | SATA5_RXP      | SATA5_RXN      | GND |
| 16  | GND            | GND            | DVI2_HPDET  | GND            | GND            | GND |
| 17  | VCC_28V        | VCC_28V        | GND         | SATA6_TXP      | SATA6_TXN      | GND |
| 18  | GND_28V        | GND_28V        | GND         | SATA6_RXP      | SATA6_RXN      | GND |
| 19  | GND            | GND            | GND         | DVI2_DDCDAT    | DVI2_DDCCLK    | GND |
| 20  | DVI2_DP0       | DVI2_DN0       | GND         | DVI2_DP1       | DVI2_DN1       | GND |
| 21  | DVI2_DP2       | DVI2_DN2       | GND         | DVI2_CLKP      | DVI2_CLKN      | GND |
| 22  | J5_PWR_LED     | LED_ACT#_LAN2  | NC          | LED_ACT#_LAN1  | NC             | GND |
| Pin | A              | В              | С           | D              | E              | F   |

#### 表 1-9 CPCI J5 接口定义

## 第二章 BIOS 设置

### 2.1 BIOS 简介

BIOS 固化在 CPU 板上的闪存存储器中,是新一代计算机固件。主要功能包括:初始化系统硬件、设置各系统部件的工作状态、调整各系统部件的工作参数、诊断系统各部件的功能并报告故障、给上层软件系统提供操作控制接口、引导操作系统等。BIOS 提供用户一个菜单式的人机界面,方便用户配置各系统参数设置、控制电源管理模式、调整系统设备的资源分配等。

正确配置 BIOS 各项参数,可使系统稳定可靠地工作,同时也能提升系统的整体性能。不适当 或错误的 BIOS 参数设置,则会使系统工作性能大为降低,使系统工作不稳定,甚至无法正常工作。

### 2.2 BIOS 参数设置

当系统接通电源,正常开机后,可以看到开机 LOGO 及进入 BIOS 设置程序提示信息,此时(其 它时间无效)用户可以按<Del>键进入 BIOS 设置程序界面,或按<F7>键进入启动菜单界面,选择启 动设备后按<Enter>键启动。

## 

<u>首次开机或更新完BIOS 后首次开机时,请进入BIOS 设置界面,根据用户需求设定用户需求值。</u> <u>BIOS 的设置直接影响主机的性能,如果设置错误的参数可能造成主机性能不稳定甚至永久性损</u> <u>坏!</u>

由于本公司BIOS 会不断研发及更新,后续版本BIOS 界面可能会略有不同,以下信息仅供参考。

### 2.3 BIOS 基本功能设置

当 SETUP 程序启动之后,可以看到 Aptio Setup Utility,画面如下:

#### 2.3.1 Main

| Aptio Setup Utility –<br>Main Advanced Chipset Security      | Copyright (C) 2022 American<br>Boot Save & Exit Server My | Megatrends, Inc.<br>gmt                                                             |
|--------------------------------------------------------------|-----------------------------------------------------------|-------------------------------------------------------------------------------------|
| BIOS Information<br>BIOS Version<br>Build Date and Time      | WK6820I.002<br>08/17/2022 22:54:11                        | Set the Date. Use Tab to<br>switch between Date elements.                           |
| EC Information<br>EC Version                                 | EMB6613E.016                                              |                                                                                     |
| Processor Information<br>Intel(R) Core(TM) i7–6820EQ CPU @ 2 | .80GHz                                                    |                                                                                     |
| Memory Information<br>Total Memory<br>Memory Frequency       | 16384 MB<br>2133 MHz                                      |                                                                                     |
| System Date<br>System Time                                   | [Sat 08/20/2022]<br>[13:38:48]                            | <pre>++: Select Screen  \$ \$ \$ \$ \$ \$ \$ \$ \$ \$ \$ \$ \$ \$ \$ \$ \$ \$</pre> |
| Access Level                                                 | Administrator                                             | F1: General Help<br>F3: Optimized Defaults<br>F4: Save & Reset                      |
|                                                              |                                                           | ESU, EXIL                                                                           |
|                                                              |                                                           |                                                                                     |
| Version 2.18.1263. Co                                        | opyright (C) 2022 American M                              | egatrends, Inc.                                                                     |

图 2-1 Main 页面

本页面主要显示系统信息,包含 BIOS 相关信息和控制器相关硬件信息,另可调节系统时间和日期,详见以下说明:

#### •System Date

直接输入数值来设置目前的日期。以月/日/年的格式来表示。各项目合理的范围是: Month/月(1-12), Date/日(01-31), Year/年(最大至 2099), Week/星期(Mon.~ Sun.)。

#### •System Time

直接输入数值来设置目前的时间。以时/分/秒的格式来表示。各项目合理的范围是: Hour/时(00-23), Minute/分(00-59), Second/秒(00-59)。

### 2.3.2 Advanced

| Aptio Setup Utility — Copyright (C) 2020 Americ<br>Main Advanced Chipset Security Boot Save & Exit Server                                                                                                    | an Megatrends, Inc.<br>Mgmt                   |
|----------------------------------------------------------------------------------------------------|-----------------------------------------------|
| SATA Mode Selection [AHCI]<br>• OffBoard SATA Controller Configuration<br>• ACPI Settings<br>• F81804 Super IO Configuration<br>• AST2400SEC Super IO Configuration<br>• F81216 Super IO Configuration<br>• IT8528 Super IO Configuration<br>• SS RTC Wake Settings<br>• CPU Configuration<br>• SATA Configuration<br>• Network Stack Configuration<br>• CSM Configuration<br>• USB Configuration<br>• Hardware Monitor | Determines how SATA<br>controller(s) operate. |
| Version 2.18.1263. Copyright (C) 2020 American                                                                                                    | Megatrends, Inc.                              |

图 2-2 Advanced 页面

### 2.3.2.1 SATA Mode Selection

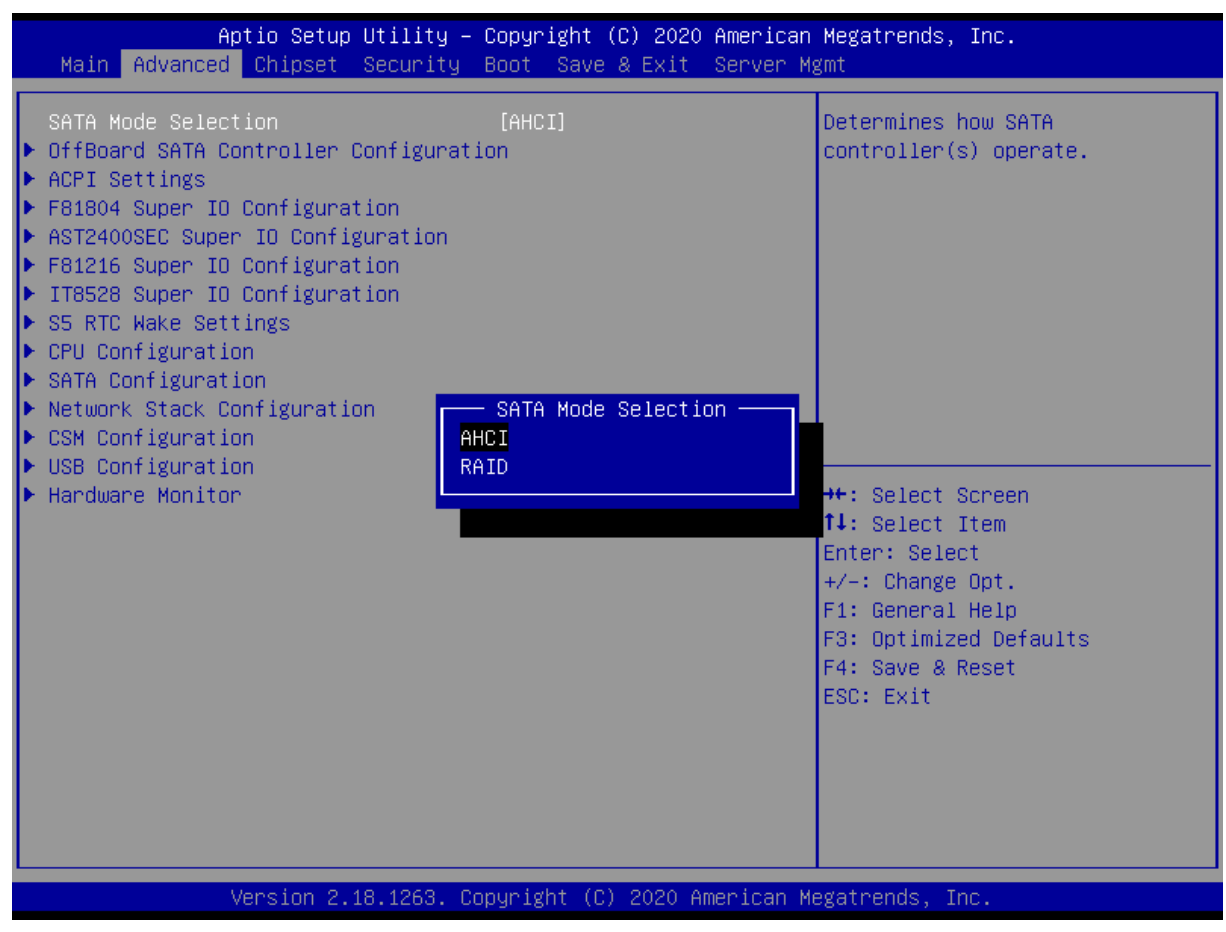

图 2-3 SATA Mode Selection 页面

#### •SATA Mode Selection

选择硬盘模式,可选 AHCI 和 RAID 两种模式,默认为 AHCI 模式

### 2.3.2.2 ACPI Settings

| Aptio Setup Utility –<br>Advanced                                                                    | Copyright (C) 2020 Americar                                                  | ) Megatrends, Inc.                                                                                                    |
|----------------------------------------------------------------------------------------------------|------------------------------------------------------------------------------|----------------------------------------------------------------------------------------------------|
| ACPI Settings                                                                                        |                                                                              | Enables or Disables BIOS ACPI                                                                                                    |
| Enable ACPI Auto Configuration                                                                       | [Disabled]                                                                   | nato com iga atton.                                                                                                    |
| Enable Hibernation<br>ACPI Sleep State<br>Lock Legacy Resources<br>S3 Video Repost<br>State After G3 | [Enabled]<br>[S3 (Suspend to RAM)]<br>[Disabled]<br>[Disabled]<br>[S0 State] |                                                                                                    |
|                                                                                                    |                                                                              | <pre>++: Select Screen  f↓: Select Item Enter: Select +/-: Change Opt. F1: General Help F3: Optimized Defaults F4: Save &amp; Reset ESC: Exit</pre> |
| Version 2.18.1263. C                                                                                 | opyright (C) 2020American M                                                  | legatrends, Inc.                                                                                                    |

图 2-4 ACPI Settings 页面

#### •Enable ACPI Auto configuration

启用/禁止 ACPI 自动配置。

#### •Enable Hibernation

启用/禁止休眠支持。

#### •ACPI Sleep State

电源管理睡眠状态,用户可以选择按下 suspend 开关后 ACPI Sleep 的功能

#### •Lock Legacy Resources

启用/禁止传统资源功能。

#### •S3 Video Repost

启用/禁止 S3 睡眠模式

#### •State After G3

- ✓ 选择 S0 state, 主板会自动上电开机。
- ✓ 选择 S5 state, 主板上电后不会自动开机, 需要按开机按键才能开机。
- ✓ 选择 last state,记录主板最后一次的工作状态,上次掉电时的状态为下次上电开机的状态。

主板在 S0 状态下断电的, 主板再次上电会直接到 S0 状态,

主板在 S5 状态下断电的,主板再次上电会进 S5 状态,此时需要按开机按键才能开机。

### 2.3.2.3 F81804 Super IO Configuration

| Aptio Setup Utility<br>Advanced | – Copyright (C) 2020 America | n Megatrends, Inc.                                    |
|---------------------------------|------------------------------|-------------------------------------------------------|
| Serial Port 1 Configuration     |                              | Enable or Disable Serial Port                         |
| Serial Port<br>Device Settings  | [Enabled]<br>IO=3F8h; IRQ=4; |                                                       |
| Change Settings                 | [Auto]                       |                                                       |
|                                 |                              |                                                       |
|                                 |                              |                                                       |
|                                 |                              | ++: Select Screen<br>↑↓: Select Item                  |
|                                 |                              | Enter: Select<br>+/-: Change Opt.<br>E1: Ceneral Help |
|                                 |                              | F3: Optimized Defaults<br>F4: Save & Reset            |
|                                 |                              | ESC: Exit                                             |
|                                 |                              |                                                       |
| Version 2.18.1263.              | Copyright (C) 2020 American  | Megatrends, Inc.                                      |

图 2-5 F81804 Super IO Configuration 页面

#### •Serial Port

前面板串口1配置

### 2.3.2.4 F81216 Super IO Configuration

| Aptio Setup Utility<br>Advanced                                                                                                    | – Copyright (C) 2020 America | n Megatrends, Inc.                                                                                                    |
|----------------------------------------------------------------------------------------------------|------------------------------|----------------------------------------------------------------------------------------------------|
| F81216 Super IO Configuration                                                                                                    |                              | Set Parameters of Serial Port<br>1 (COMA)                                                                                                    |
| Super IO Chip<br>> Serial Port 1 Configuration<br>> Serial Port 2 Configuration<br>> Serial Port 3 Configuration<br>> Serial Port 4 Configuration | F81216                       |                                                                                                    |
|                                                                                                    |                              | <pre>++: Select Screen 1↓: Select Item Enter: Select +/-: Change Opt. F1: General Help F3: Optimized Defaults F4: Save &amp; Reset ESC: Exit</pre> |
| Version 2.18.1263.                                                                                                    | Copyright (C) 2020American   | Megatrends, Inc.                                                                                                    |

图 2-6 F81216 Super IO Configuration 页面

#### •Serial Port 1 Configuration

| Aptio Setup Utility –<br>Advanced | Copyright (C) 2020 American  | Megatrends, Inc.                             |
|-----------------------------------|------------------------------|----------------------------------------------|
| Serial Port 1 Configuration       |                              | Enable or Disable Serial Port                |
| Serial Port<br>Device Settings    | [Enabled]<br>IO=3F8h; IRQ=4; | (601)                                        |
| Change Settings                   | [Auto]                       |                                              |
|                                   |                              |                                              |
|                                   |                              |                                              |
|                                   |                              | <pre>++: Select Screen f↓: Select Item</pre> |
|                                   |                              | Enter: Select<br>+/-: Change Opt.            |
|                                   |                              | F1: General Help<br>F3: Optimized Defaults   |
|                                   |                              | F4: Save & Reset<br>ESC: Exit                |
|                                   |                              |                                              |
|                                   |                              |                                              |
| Version 2.18.1263. Co             | ppyright (C) 2020 American M | egatrends, Inc.                              |

图 2-7 F81216 Serial Port 1 Configuration 页面

CPCI 扩展口串口1 配置, 主板输出为 UART TTL 电平。

#### •Serial Port 2 Configuration

| Aptio Setup Utility –<br>Advanced | Copyright (C) 2020 American   | Megatrends, Inc.                             |
|-----------------------------------|-------------------------------|----------------------------------------------|
| Serial Port 2 Configuration       |                               | Enable or Disable Serial Port                |
| Serial Port<br>Device Settings    | [Enabled]<br>IO=288h; IRQ=10; | (504)                                        |
| Change Settings                   | [Auto]                        |                                              |
|                                   |                               |                                              |
|                                   |                               |                                              |
|                                   |                               | <pre>→+: Select Screen ↑↓: Select Item</pre> |
|                                   |                               | Enter: Select<br>+/−: Change Opt.            |
|                                   |                               | F1: General Help<br>F3: Optimized Defaults   |
|                                   |                               | ESC: Exit                                    |
|                                   |                               |                                              |
|                                   |                               |                                              |
| Version 2.18.1263. Co             | pyright (C) 2020 American M   | egatrends, Inc.                              |

图 2-8 F81216 Serial Port 2 Configuration 页面

CPCI 扩展口串口 2 配置, 主板输出为 UART TTL 电平

#### •Serial Port 3 Configuration

| Aptio Setup Utility<br>Advanced     | y – Copyright (C) 2020 American               | n Megatrends, Inc.                                                                                                    |
|-------------------------------------|-----------------------------------------------|----------------------------------------------------------------------------------------------------|
| Serial Port 3 Configuration         |                                               | Select the serial port mode                                                                                                    |
| Serial Port<br>Device Settings      | [Enabled]<br>IO=290h; IRQ=10;                 |                                                                                                    |
| Change Settings<br>Serial Port Mode | [Auto]<br>[RS232]                             |                                                                                                    |
|                                     | Serial Port Mode —<br>RS422<br>RS232<br>RS485 | <pre>++: Select Screen 11: Select Item Enter: Select +/-: Change Opt. F1: General Help F3: Optimized Defaults F4: Save &amp; Reset ESC: Exit</pre> |
| Version 2.18.1263.                  | . Copyright (C) 2020American M                | Megatrends, Inc.                                                                                                    |

图 2-9 F81216 Serial Port 3 Configuration 页面

CPCI 扩展口串口 3 配置。

Serial Port Mode 可以选择 RS232、RS422、RS485 串口模式, 默认为 RS232

#### •Serial Port 4 Configuration

| Aptio Setup Utility<br>Advanced     | – Copyright (C) 2020 Americar               | n Megatrends, Inc.                                                                                                    |
|-------------------------------------|---------------------------------------------|----------------------------------------------------------------------------------------------------|
| Serial Port 4 Configuration         |                                             | Select the serial port mode                                                                                                    |
| Serial Port<br>Device Settings      | [Enabled]<br>IO=298h; IRQ=10;               |                                                                                                    |
| Change Settings<br>Serial Port Mode | [Auto]<br>[RS232]                           |                                                                                                    |
|                                     | Serial Port Mode<br>RS422<br>RS232<br>RS485 | ++: Select Screen<br>14: Select Item<br>Enter: Select<br>+/-: Change Opt.<br>F1: General Help<br>F3: Optimized Defaults<br>F4: Save & Reset<br>ESC: Exit |
| Version 2.18.1263.                  | Copyright (C) 2020 American M               | legatrends, Inc.                                                                                                    |

图 2-10 F81216 Serial Port 4 Configuration 页面

CPCI扩展口串口4配置。

Serial Port Mode 可以选择 RS232、RS422、RS485 串口模式, 默认为 RS232

### 2.3.2.5 S5 RTC Wake Settings

| Aptio Setup L<br>Advanced | Itility – Copyright (C) 2020 Ame       | erican Megatrends, Inc.                                                                                                    |
|---------------------------|----------------------------------------|----------------------------------------------------------------------------------------------------|
| Wake system from S5       | [Disabled]<br>—— Wake system from S5 - | Enable or disable System wake<br>on alarm event. Select<br>FixedTime, system will wake on<br>the hr::min::sec specified.<br>Select DynamicTime , System<br>will wake on the current time<br>+ Increase minute(s) |
|                           | Disabled<br>Fixed Time<br>Dynamic Time | <pre>++: Select Screen<br/>1↓: Select Item<br/>Enter: Select<br/>+/-: Change Opt.<br/>F1: General Help<br/>F3: Optimized Defaults<br/>F4: Save &amp; Reset<br/>ESC: Exit</pre>                                   |
| Version 2.18              | ).1263. Copyright (C) 2020 Amer.       | ican Megatrends, Inc.                                                                                                    |

图 2-11 S5 RTC Wake Setting 页面

•Wake system from S5

设置主板在 S5 状态下自动唤醒的时间

### 2.3.2.6 CPU Configuration

| Aptio Setup Utility<br>Advanced                                                                                                    | – Copyright (C) 2020 Amer                                                                                                    | rican Megatrends, Inc.                                                                                                    |
|----------------------------------------------------------------------------------------------------|----------------------------------------------------------------------------------------------------|----------------------------------------------------------------------------------------------------|
| Aptio Setup Utility<br>Advanced<br>L2 Cache<br>L3 Cache<br>L4 Cache<br>Hyper-threading<br>Active Processor Cores<br>Overclocking lock<br>Intel Virtualization Technology<br>Hardware Prefetcher<br>Adjacent Cache Line Prefetch<br>CPU AES<br>Boot performance mode<br>Intel(R) Speed Shift Technology<br>Intel(R) Speed Shift Technology<br>Intel(R) SpeedStep(tm)<br>Turbo Mode<br>Configurable TDP Boot Mode<br>Configurable TDP Lock<br>CTDP BIOS control<br>Platform PL1 Enable<br>Platform PL2 Enable<br>CPU C states<br>CState Pre-Wake<br>Package C State limit | 256 KB x 4<br>8 MB<br>Not Present<br>[Enabled]<br>[A11]<br>[Disabled]<br>[Enabled]<br>[Enabled]<br>[Enabled]<br>[Enabled]<br>[Disabled]<br>[Disabled]<br>[Disabled]<br>[Disabled]<br>[Disabled]<br>[Disabled]<br>[Disabled]<br>[Disabled]<br>[Disabled]<br>[Disabled]<br>[Disabled]<br>[Disabled]<br>[Disabled]<br>[Chabled]<br>[Enabled]<br>[Enabled]<br>[Enabled]<br>[Enabled]<br>[Enabled]<br>[Enabled]<br>[Enabled]<br>[Enabled] | <ul> <li>Enable or disable CPU C states</li> <li>**: Select Screen</li> <li>**: Select Item</li> <li>Enter: Select</li> <li>*/-: Change Opt.</li> <li>F1: General Help</li> <li>F3: Optimized Defaults</li> <li>F4: Save &amp; Reset</li> <li>ESC: Exit</li> </ul> |
| CFG lock<br>▶ Power Limit 3 Settings                                                                                                    | [Enabled]                                                                                                    |                                                                                                    |

图 2-12 CPU Configuration 页面

#### •Hyper-threading

启用/禁止 CPU 自行进行超线程技术。

#### •Active Processor Cores

设置激活处理器的硬件核心数。

#### •Intel (R) SpeedStep (tm)

启用/禁止 CPU 自行进行降频。

#### •Turbo Mode

启用/禁止 CPU 自行睿频加速。

#### •CPU C states

启用/禁止 CPU 自行进入 low-power 模式。

### 2.3.2.7 SATA Configuration

| Aptio Setup Utility – (<br>Advanced                                                                                                    | Copyright (C) 2020 Americar                                                                                                    | ) Megatrends, Inc.                                                                                                    |
|----------------------------------------------------------------------------------------------------|----------------------------------------------------------------------------------------------------|----------------------------------------------------------------------------------------------------|
| <pre>SATA Controller(s)<br/>SATA Mode Selection<br/>SATA Test Mode<br/>&gt; Software Feature Mask Configuration<br/>Aggressive LPM Support<br/>SATA Controller Speed<br/>Serial ATA<br/>Software Preserve<br/>Port 0<br/>Hot Plug<br/>External SATA<br/>Spin Up Device<br/>SATA Device Type<br/>Topology<br/>Device Sleep<br/>SATA DEVSLEP Idle Timeout Config<br/>Serial ATA<br/>Software Preserve<br/>Port 1<br/>Hot Plug<br/>External SATA<br/>Spin Up Device<br/>SATA Device Type<br/>Topology</pre> | <pre>[Enabled]<br/>[AHCI]<br/>[Disabled]<br/>[Enabled]<br/>[Default]<br/>nanoSSD 3ME3 (64.0GB)<br/>SUPPORTED<br/>[Enabled]<br/>[Disabled]<br/>[Disabled]</pre> | Enable or disable SATA Device.<br>++: Select Screen<br>14: Select Item<br>Enter: Select<br>+/-: Change Opt.<br>F1: General Help<br>F3: Optimized Defaults<br>F4: Save & Reset<br>ESC: Exit |
| Version 2 18 1263 Po                                                                                                    | pupidht (C) 2020 American M                                                                                                    | legatrends Inc                                                                                                    |

图 2-13 SATA Configuration 页面

#### •SATA Controller (s)

启用/禁止 SATA 控制器。

#### •SATA Mode Selection

硬盘模式选择,可选 AHCI 或 RAID,默认 AHCI

#### •SATA Test Mode

启用/禁止 Software Feature Mask Configuration

#### •Software Feature Mask Configuration

若 SATA Mode Selection 设置为 RAID,此选项设置 RAID 的磁盘阵列

#### •Aggressive LPM Support

启用/禁止积极控制化数据模块库

#### •SATA Controller Speed

设置 SATA 速度,可以选择 GEN1、GEN2、GEN3、AUTO,默认为 AUTO。

### 2.3.2.8 CSM Configuration

| Aptio Setup Utility<br>Advanced                                 | – Copyright (C) 2020 Americar                 | n Megatrends, Inc.                                                          |
|-----------------------------------------------------------------|-----------------------------------------------|-----------------------------------------------------------------------------|
| Compatibility Support Module Confi                              | guration                                      | Enable/Disable CSM Support.                                                 |
| CSM Support                                                     | [Enabled]                                     |                                                                             |
| CSM16 Module Version                                            | 07.79                                         |                                                                             |
| GateA20 Active<br>Option ROM Messages<br>INT19 Trap Response    | [Upon Request]<br>[Force BIOS]<br>[Immediate] |                                                                             |
| Boot option filter                                              | [Legacy only]                                 |                                                                             |
| Option ROM execution                                            |                                               | ++: Select Screen                                                           |
| Network<br>Storage<br>Video                                     | [Legacy]<br>[Legacy]<br>[Legacy]              | ↑↓: Select Item<br>Enter: Select<br>+/-: Change Opt.                        |
| Other PCI devices                                               | [Legacy]                                      | F1: General Help<br>F3: Optimized Defaults<br>F4: Save & Reset<br>ESC: Exit |
| Version 2.18.1263. Copyright (C) 2020 American Megatrends, Inc. |                                               |                                                                             |

图 2-14 CSM Configuration 页面

#### •CSM Support

启用/禁止 CSM 功能。

#### •GateA20 Active

启用/禁止 GateA20 功能。

#### •Option ROM Messages

启用/禁止 Option Rom 的信息提示。

#### •INT19 Trap Response

中断捕捉信号响应。

#### •Boot option filter

Boot 方式选择,可以选 Legacy only、UEFI only、UEFI with CSM,默认 Legacy only。

Network

网络设备 Option ROM 运行方式。

#### •Storage

存储设备 Option ROM 运行方式。

•Video

显示设备 Option ROM 运行方式。

#### •Other PCI devices

其它设备 Option ROM 运行方式。

### 2.3.2.9 USB Configuration

| Aptio Setup Utility –<br>Advanced              | Copyright (C) 2020 American | Megatrends, Inc.                     |
|------------------------------------------------|-----------------------------|--------------------------------------|
| USB Configuration                              |                             | Enables Legacy USB support.          |
| USB Module Version                             | 17                          | support if no USB devices are        |
| USB Controllers:<br>1 XHCI                     |                             |                                      |
| USB Devices:<br>1 Drive 1 Keuboard 1 Mouse     | 1 Hub                       |                                      |
| I DI IVE, I KEYDOGIU, I MOUSE,                 | I HUD                       |                                      |
| Legacy USB Support<br>XHCI Hand-off            | [Enabled]<br>[Enabled]      |                                      |
| USB Mass Storage Driver Support                | [Enabled]                   |                                      |
| USB hardware delays and time-outs:             |                             | ↔: Select Screen                     |
| DSB transfer time-out<br>Device reset time-out | [20 sec]                    | I∔: Select Item<br>Enter: Select     |
| Device power-up delay                          | [Auto]                      | +/−: Change Opt.<br>E1: General Heln |
| Mass Storage Devices:                          |                             | F3: Optimized Defaults               |
| TOSHIBA USB FLASH DRIVE PMAP                   | [Auto]                      | F4: Save & Reset<br>ESC: Exit        |
|                                                |                             |                                      |
|                                                |                             |                                      |
|                                                |                             |                                      |
| Version 2.18.1263. Co                          | pyright (C) 2020 American M | egatrends, Inc.                      |

图 2-15 USB Configuration 页面

#### •Legacy USB Support

传统 USB 设备的支持选项。

#### •XHCI Hand-off

允许/禁止 BIOS 接管 XHCI 控制。

#### •USB Mass Storage Driver Support

USB 大容量存储驱动程序支持。

#### •USB transfer time-out

USB 传输超时。

•Device reset time-out

设备复位暂停。

•Device power-up delay

设备加电延迟。

### 2.3.3 Chipset

| <ul> <li>System Agent (SA) Configuration</li> <li>PCH-ID Configuration</li> <li>System Agent (SA) Parameters</li> <li>++: Select Screen</li> <li>t: Select Item</li> <li>Enter: Select</li> <li>+/-: Change Opt.</li> <li>F1: General Help</li> <li>F3: Optimized Defaults</li> <li>F4: Save &amp; Reset</li> <li>ESC: Exit</li> </ul> | Aptio Setup Utility – Copyright (C) 2020 American<br>Main Advanced <mark>Chipset</mark> Security Boot Save & Exit Server Mg | Megatrends, Inc.<br>mt                                                                                                    |
|----------------------------------------------------------------------------------------------------|----------------------------------------------------------------------------------------------------|----------------------------------------------------------------------------------------------------|
|                                                                                                    | Main Advanced Chipset Security Boot Save & Exit Server Mg  System Agent (SA) Configuration PCH-ID Configuration             | <pre>(mt System Agent (SA) Parameters ++: Select Screen 11: Select Item Enter: Select +/-: Change Opt. F1: General Help F3: Optimized Defaults F4: Save &amp; Reset ESC: Exit</pre> |
|                                                                                                    |                                                                                                    |                                                                                                    |

图 2-17 Chipset 页面

#### •System Agent (SA) Configuration

该选项提供用户修改图形处理和内存等。

#### •PCH-IO Configuration

该选项提供用户修改 PCIe、USB、Audio、LAN 等。

### 2.3.3.1 System Agent (SA) Configuration

| Aptio Setup Utility –<br>Chipset                                                                                                    | Copyright (C) 2020 American                                                                                       | Megatrends, Inc.                                                                                                    |
|----------------------------------------------------------------------------------------------------|----------------------------------------------------------------------------------------------------|----------------------------------------------------------------------------------------------------|
| System Agent Bridge Name<br>SA PCIe Code Version                                                                                                    | Skylake<br>2.1.0.0                                                                                                | VT-d capability                                                                                                    |
| VT-d<br>CHAP Device (B0:D7:F0)<br>Thermal Device (B0:D4:F0)<br>GMM Device (B0:D8:F0)<br>CRID Support<br>Above 4GB MMIO BIOS assignment<br>SKY CAM Device (B0:D5:F0)<br>eDRAM Mode | [Disabled]<br>[Disabled]<br>[Disabled]<br>[Disabled]<br>[Disabled]<br>[Disabled]<br>[Disabled]<br>[eDRAM HW Mode] |                                                                                                    |
| <ul> <li>Graphics Configuration</li> <li>DMI/OPI Configuration</li> <li>PEG Port Configuration</li> <li>Memory Configuration</li> <li>GT - Power Management Control</li> </ul>    |                                                                                                    | <pre> ++: Select Screen  f↓: Select Item Enter: Select +/-: Change Opt. F1: General Help F3: Optimized Defaults F4: Save &amp; Reset ESC: Exit</pre> |
| Version 2.18.1263. Cc                                                                                                    | pyright (C) 2020 American M                                                                                       | egatrends, Inc.                                                                                                    |

图 2-18 System Agent (SA) Configuration 页面

#### •VT-D

启用/禁止英特尔支持直接 I/O 访问的 VT 虚拟化技术。

#### •Above 4GB MMIO BIOS assignment

大于 4G 的内存映射 bios 分配。

### 2.3.3.1.1 Graphics Configuration

| Aptio Setup Utility -<br>Chipset                                                                                                    | Copyright (C) 2020 Americar                                                                                                    | n Megatrends, Inc.                                                                                                    |
|----------------------------------------------------------------------------------------------------|----------------------------------------------------------------------------------------------------|----------------------------------------------------------------------------------------------------|
| Aptio Setup Utility -<br>Chipset<br>Graphics Configuration<br>IGFX VBIOS Version<br>Graphics Turbo IMON Current<br>Skip Scaning of External Gfx Card<br>Primary Display<br>Internal Graphics<br>GTT Size<br>Aperture Size<br>DVMT Pre-Allocated<br>DVMT Total Gfx Mem<br>Gfx Low Power Mode<br>VDD Enable<br>PM Support<br>PAVP Enable<br>Cdynmax Clamping Enable<br>Cd Clock Frequency<br>LCD Control | Copyright (C) 2020 American<br>1059<br>31<br>[Disabled]<br>[IGFX]<br>[Auto]<br>[8MB]<br>[256MB]<br>[32M]<br>[256M]<br>[Enabled]<br>[Enabled]<br>[Enabled]<br>[Enabled]<br>[Enabled]<br>[Enabled]<br>[Enabled]<br>[Enabled]<br>[Enabled]<br>[Enabled]<br>[Enabled] | <pre>Megatrends, Inc. Graphics turbo IMON current values supported (14-31)  ++: Select Screen 14: Select Item Enter: Select +/-: Change Opt. F1: General Help F3: Optimized Defaults F4: Save &amp; Reset ESC: Exit</pre> |
| Vancion 2 19 1262 - Co                                                                                                    | apunidht (P) 2020 American k                                                                                                    | legatrande. The                                                                                                    |

图 2-19 Graphics Configuration 页面

#### •Graphics Turbo IMON Current

设置当前支持的 Graphics Turbo 的值。

#### •Skip Scaning of External Gfx Card

设置是否跳过外部 Gfx 卡的扫描。

#### •Primary Display

第一显示选择选择。

#### •Internal Graphics

内部图像显示选择。

#### •GTT Size

选择 GTT 大小。

#### •Aperture Size

选择 Aperture 大小。

#### •DVMT Pre-Allocated

动态共享显存预设值。

#### •DVMT Total GfxMem

动态分配图形显示内存预设值。

#### •Gfx Low Power Mode

Gfx 低功耗模式(此选项仅适用于 SFF)。

#### •VDD Enable

允许/禁止在 BIOS 中强制执行 VDD。

#### •PM Support

允许/禁止 PM 支持。

#### •Cd Clock Frequency

选择平台支持的最高 Cd 时钟频率。

#### •LCD Control

| Aptio Setup Utility -<br>Chipset                                                                                                    | - Copyright (C) 2020 American                                                                               | n Megatrends, Inc.                                                                                                    |
|----------------------------------------------------------------------------------------------------|----------------------------------------------------------------------------------------------------|----------------------------------------------------------------------------------------------------|
| LCD Control                                                                                                    |                                                                                                    | Configuring LFP usage                                                                                                    |
| Primary IGFX Boot Display<br>LCD Panel Type<br>Panel Scaling<br>Backlight Control<br>BIA<br>Spread Spectrum clock Chip<br>Active LFP<br>Panel Color Depth | [VBIOS Default]<br>[VBIOS Default]<br>[Auto]<br>[PWM Normal]<br>[Auto]<br>[Off]<br>[eDP Port-A]<br>[18 Bit] | <pre>++: Select Screen 11: Select Item Enter: Select +/-: Change Opt. F1: General Help F3: Optimized Defaults F4: Save &amp; Reset ESC: Exit</pre> |
| Version 2.18.1263. (                                                                                                    | Copyright (C) 2020American M                                                                                | Megatrends, Inc.                                                                                                    |

图 2-20 LCD Control 页面

Primary IGFX Boot Display 选择 DOS 系统下屏幕显示。

### 2.3.3.1.2 DMI/OPI Configuration

| Aptio Setup Utility -<br>Chipset                                                                                                    | Copyright (C) 2020 American                                                                                                    | Megatrends, Inc.                                                                                                    |
|----------------------------------------------------------------------------------------------------|----------------------------------------------------------------------------------------------------|----------------------------------------------------------------------------------------------------|
| DMI/OPI Configuration                                                                                                    |                                                                                                    | Set DMI Speed Gen1/Gen2/Gen3                                                                                                    |
| DMI                                                                                                    | X4 Gen3                                                                                                    |                                                                                                    |
| DMI Max Link Speed<br>DMI Gen3 Eq Phase 2<br>DMI Gen3 Eq Phase 3 Method<br>DMI Vc1 Control<br>DMI Vcm Control<br>Program Static Phase1 Eq<br>Gen3 Root Port Preset value for each<br>Gen3 Endpoint Preset value for each L<br>Gen3 Endpoint Hint value for each L<br>Gen3 ExCTLE Control<br>DMI Link ASPM Control<br>DMI Extended Sync Control<br>DMI De-emphasis Control<br>DMI IOT | [Auto]<br>[Auto]<br>[Auto]<br>[Disabled]<br>[Enabled]<br>[Enabled]<br>h Lane<br>Lane<br>ane<br>[L1]<br>[Disabled]<br>[-3.5 dB]<br>[Disabled] | <pre>++: Select Screen f4: Select Item Enter: Select +/-: Change Opt. F1: General Help F3: Optimized Defaults F4: Save &amp; Reset ESC: Exit</pre> |
| Version 2.18.1263. Co                                                                                                    | pyright (C) 2020 American M                                                                                                    | egatrends, Inc.                                                                                                    |

图 2-21 DMI/OPI Configuration 页面

#### •DMI MAX Link Speeed

选择 DMI 总线速率

#### •DMI GEN3 Eq Phase 2

DMI GEN3 动态均衡阶段 2 开关

#### •DMI GEN3 Eq Phase 3 Method

DMI GEN3 动态均衡阶段 3 的方式

#### •DMI Vc1 Control

启用/禁止 DMI 虚拟通道 Vc1

#### •DMI Vcm Control

启用/禁止 DMI 虚拟通道 Vcm

#### •Gen3 Root Port Preset value for each lane

GEN3 根点各通道的预设值

#### •Gen3 Endpoint Preset value for each lane

GEN3 端点各通道预设值

•Gen3 Endpoint Hint value for each lane

GEN3 端点各通道提示值

#### •Gen3 RxCTLE Control

均衡器 CTLE Gen3 速度下的 RX 设置

#### •DMI Link ASPM Control

本项目设定 DMI Link 上 CPU 与 PCH 的 ASPM 功能

#### •DMI Extended Sync Control

启用/禁止 DMI 同步扩展

#### •DMI De-emphasis Control

DMI信号补偿参数设置

### 2.3.3.1.3 PEG Port Configuration

| Aptio Setup Utility<br>Chipset                                                                                                    | – Copyright (C) 20                                   | 20 American Megatrends, Inc.                                                                    |
|----------------------------------------------------------------------------------------------------|------------------------------------------------------|-------------------------------------------------------------------------------------------------|
| PEG Port Configuration                                                                                                    |                                                      | Enable or Disable the Root Port                                                                 |
| PEG 0:1:0<br>Enable Root Port<br>Max Link Speed<br>PEGO Slot Power Limit Value<br>PEGO Slot Power Limit Scale<br>PEGO Physical Slot Number | Not Present<br>[Auto]<br>[Auto]<br>75<br>[1.0x]<br>1 |                                                                                                 |
| PEG 0:1:1<br>Enable Root Port<br>Max Link Speed<br>PEG1 Slot Power Limit Value<br>PEG1 Slot Power Limit Scale<br>PEG1 Physical Slot Number | Not Present<br>[Auto]<br>[Auto]<br>75<br>[1.0x]<br>2 | →+: Select Screen<br>↑↓: Select Item<br>Enter: Select                                           |
| PEG 0:1:2<br>Enable Root Port<br>Max Link Speed<br>PEG2 Slot Power Limit Value<br>PEG2 Slot Power Limit Scale<br>PEG2 Physical Slot Number | Not Present<br>[Auto]<br>[Auto]<br>75<br>[1.0x]<br>3 | +/-: Change Opt.<br>F1: General Help<br>F3: Optimized Defaults<br>F4: Save & Reset<br>ESC: Exit |
| Detect Non-Compliance Device<br>Program PCIe ASPM after OpROM<br>Program Static Phase1 Eq                                                  | (Disabled)<br>[Disabled]<br>[Enabled]                | ▼                                                                                               |
| Version 2.18.1263.                                                                                                    | Copyright (C) 2020                                   | American Megatrends, Inc.                                                                       |

图 2-22 PEG Port Configuration 页面

#### •Enable Root Port

启用/禁止 Root 端口。

#### •Max Link Speed

最大连接速度设置。

#### •PEG0 Slot Power limit Value

设置插槽供电的上限。

#### •PEG0 Slot Power limit Scale

选择用于槽电极限值的刻度。

#### •PEG0 Physical Slot Number

设置附加到此端口的物理插槽号。

| Aptio Setup Utility -<br>Chipset                                                                                                    | Copyright (C) 2020 American                            | n Megatrends, Inc.                                                              |
|----------------------------------------------------------------------------------------------------|--------------------------------------------------------|---------------------------------------------------------------------------------|
| Intel PCH RC Version<br>Intel PCH SKU Name<br>Intel PCH Rev ID<br>▶ PCI Express Configuration                                                                                                    | 2.1.0.0<br>CM236<br>31/D1                              | ■ PCI Express Configuration<br>settings                                         |
| <ul> <li>USB Configuration</li> <li>BIOS Security Configuration</li> <li>HD Audio Configuration</li> <li>Serial IO Configuration</li> <li>SkyCam Configuration</li> <li>ISH Configuration</li> <li>TraceHub Configuration Menu</li> <li>Bob Thermal Theottling Control</li> </ul> |                                                        |                                                                                 |
| <ul> <li>SB Porting Configuration</li> </ul>                                                                                                    |                                                        | ↔: Select Screen<br>1↓: Select Item                                             |
| DCI enable (HDCIEN)<br>DCI Auto Detect Enable<br>Debug Port Selection<br>GNSS                                                                                                    | [Disabled]<br>[Enabled]<br>[Legacy UART]<br>[Disabled] | Enter: Select<br>+/-: Change Opt.<br>F1: General Help<br>F3: Optimized Defaults |
| PCH LAN Controller<br>DeepSx Power Policies<br>LAN Wake From DeepSx<br>Wake on WLAN Enable                                                                                                    | [Disabled]<br>[Disabled]<br>[Disabled]<br>[Disabled]   | F4: Save & Reset<br>ESC: Exit                                                   |
| Disable DSX ACPRESENT PullDown<br>CLKRUN# Logic                                                                                                    | [Disabled]<br>[Disabled]                               |                                                                                 |
| Version 2 18 1263 C                                                                                                    | opunight (C) 2020 American (                           | Modatrondo Inc                                                                  |

图 2-23 PCH-IO Configuration 页面

### 2.3.3.2.1 PCI Express Configuration

| Aptio Setup Utility -<br>Chipset                                               | Copyright (C) 2020 American | Megatrends, Inc.                                            |
|--------------------------------------------------------------------------------|-----------------------------|-------------------------------------------------------------|
| PCI Express Configuration                                                      |                             | Enable or disable PCI Express<br>Clock Gating for each root |
| PCI Express Clock Gating                                                       | [Disabled]                  | port.                                                       |
| Legacy IO Low Latency                                                          | [Disabled]                  |                                                             |
| DMI LINK HSPM CONTROL<br>Port8xh Decode                                        | [Enabled]                   |                                                             |
| Peer Memory Write Enable                                                       | [Disabled]                  |                                                             |
| Compliance Test Mode                                                           | [Disabled]                  |                                                             |
| PCIe-USB Glitch W/A                                                            | [Disabled]                  |                                                             |
| PCIe function swap                                                             | [Enabled]                   |                                                             |
| FOI Express Gena Eq Lanes                                                      |                             |                                                             |
| ▶ PCI Express Root Port 1                                                      |                             |                                                             |
| PCI Express Root Port 5                                                        |                             | ++: Select Screen                                           |
| PCI Express Root Port 9                                                        |                             | 14: Select Item                                             |
| <ul> <li>PUL EXPress Root Port 13</li> <li>PCT Express Root Port 14</li> </ul> |                             | Enter: Select                                               |
| <ul> <li>PCI Express Root Port 14</li> <li>PCI Express Root Port 15</li> </ul> |                             | F1: General Help                                            |
| ▶ PCI Express Root Port 16                                                     |                             | F3: Optimized Defaults                                      |
| ▶ PCI Express Root Port 17                                                     |                             | F4: Save & Reset                                            |
| PCI Express Root Port 18                                                       |                             | ESC: Exit                                                   |
| <ul> <li>PUL EXpress Root Port 19</li> <li>PCI Express Root Port 20</li> </ul> |                             |                                                             |
|                                                                                |                             |                                                             |
|                                                                                |                             |                                                             |
|                                                                                |                             |                                                             |
| Version 2.18.1263. Co                                                          | pyright (C) 2020 American M | egatrends, Inc.                                             |

图 2-24 PCI Express Configuration 页面

#### •PCI Express Clock Gating

禁止/允许为每个根端口的 PCIe 时钟用门控制。

#### •DMI Link ASPM Control

DMI 连接高级电源管理控制。

#### •Port8xh Decode

禁止/允许 PCIe Port8xh 解码。

#### •Peer Memory Write Enable

禁止/允许同行内存写。

#### •Compliance Test Mode

当使用依从性加载板时启用。

#### •PCIe-USB Glitch W/A

PCIe-usb 故障 W/A 的坏 usb 设备连接后的 PCIe/PEG 端口。

#### •PCIe function swap

PCIe 功能互换。

### 2.3.3.2.1.1 PCI Express Root Port 1

| Aptio Setup Utility<br>Chipset                                                                                                    | ı – Copyright (C) 2019 Amer                                                                                                    | rican Megatrends, Inc.                                                                                                    |
|----------------------------------------------------------------------------------------------------|----------------------------------------------------------------------------------------------------|----------------------------------------------------------------------------------------------------|
| PCI Express Root Port 1<br>Topology<br>ASPM Support<br>L1 Substates<br>Gen3 Eq Phase3 Method<br>UPTP<br>DPTP<br>ACS<br>URR<br>FER<br>NFER<br>CER<br>CTO                                                         | [Enabled]<br>[Unknown]<br>[Disabled]<br>[Disabled]<br>[Software Search]<br>5<br>7<br>[Enabled]<br>[Disabled]<br>[Disabled]<br>[Disabled]<br>[Disabled]<br>[Disabled] | ▲ Control the PCI Express Root<br>Port.                                                                                                    |
| SEFE<br>SENFE<br>SECE<br>PME SCI<br>Hot Plug<br>Advanced Error Reporting<br>PCIe Speed<br>Transmitter Half Swing<br>Detect Non-Compliance Device<br>Extra Bus Reserved<br>Reseved Memory<br>Prefetchable Memory | [Disabled]<br>[Disabled]<br>[Disabled]<br>[Disabled]<br>[Enabled]<br>[Auto]<br>[Disabled]<br>[Disabled]<br>[Disabled]<br>0<br>10<br>10                               | <pre>++: Select Screen 14: Select Item Enter: Select +/-: Change Opt. F1: General Help F2: Previous Values F3: Optimized Defaults F4: Save &amp; Exit ESC: Exit</pre> |

图 2-25 PCI Express Root Port 1 页面

#### •PCI Express Root Port 1

启动和关闭 PCIe 端口 1.

#### Topology

如果 SATA 拓扑是默认的或 ISATA 或 Flex 或 Direct connect 或 M2,则识别它。

#### •ASPM Support

电源管理支持。

#### •L1 Substates

PCIeL1 子状态设置。

#### •Gen3 Eq Phase 3 method

选择第3代均衡阶段3的方法。

#### •UPTP

上游端口发射机预置。

#### •DPEP

下游端口发射机预置。

#### •ACS

禁止/允许访问控制服务扩展能力。

#### •PCIe Speed

设置 PCIe 速度。

#### •Detect Non-Compliance Device

检测不符合设备。

#### •Extra Bus Reserved

额外的总线保留(0-7)为桥背后的根桥。

#### •Reserved Memory

为这个根桥保留内存范围。

#### • Prefetchable Memory

根桥的预取内存范围。

### 2.3.3.2.2 USB Configuration

| Aptio Setup Utility<br>Chipset | – Copyright (C) 2020 Americ: | an Megatrends, Inc.                                                                                                    |
|--------------------------------|------------------------------|----------------------------------------------------------------------------------------------------|
| USB Configuration              |                              | Precondition work on USB host                                                                                                    |
| USB Precondition               | [Disabled]                   | faster enumeration.                                                                                                    |
| XHCI Disable Compliance Mode   | [FALSE]                      |                                                                                                    |
| xDCI Support                   | [Disabled]                   |                                                                                                    |
| USB Port Disable Override      | [Disabled]                   |                                                                                                    |
|                                |                              |                                                                                                    |
|                                |                              | <pre>++: Select Screen fl: Select Item Enter: Select +/-: Change Opt. F1: General Help F3: Optimized Defaults F4: Save &amp; Reset ESC: Exit</pre> |
| Version 2.18.1263.             | Copyright (C) 2020 American  | Megatrends, Inc.                                                                                                    |

图 2-26 USB Configuration 页面

#### •USB Precondition

在 USB 主机控制器和根端口上的前置工作以更快的枚举。

#### •XHCI Disable Compliance Mode

XHCI 禁用服从模式。

#### •XHCI Support

启用/禁止 XHCI 支持。

#### •USB Port Disable Override

USB 端口禁用覆盖。

### 2.3.4 Security

| Aptio Setup Utility –<br>Main Advanced Chipset Security                                                                                                    | Copyright (C) 2020 American<br>Boot Save & Exit Server M      | Megatrends, Inc.<br>gmt                               |
|----------------------------------------------------------------------------------------------------|---------------------------------------------------------------|-------------------------------------------------------|
| Administrator Password:<br>User Password:<br>Password Description                                                                                                    | Not Installed<br>Not Installed                                | Set Administrator Password                            |
| If ONLY the Administrator's password<br>then this only limits access to Setu<br>only asked for when entering Setup.<br>If ONLY the User's password is set,<br>is a power on password and must be<br>boot or enter Setup. In Setup the Us<br>have Administrator rights.<br>The password length must be<br>in the following range: | d is set,<br>up and is<br>then this<br>entered to<br>ser will |                                                       |
| Minimum length                                                                                                    | 1                                                             | ++: Select Screen                                     |
| Maximum length                                                                                                    | 20                                                            | †↓: Select Item                                       |
| Administrator Password<br>User Password                                                                                                    |                                                               | Enter: Select<br>+/−: Change Opt.<br>F1: General Help |
| Password Check                                                                                                    | [Setup]                                                       | F3: Optimized Defaults                                |
| HDD Security Configuration:<br>P0:nanoSSD 3ME3                                                                                                    |                                                               | F4: Save & Reset<br>ESC: Exit                         |
| ▶ Secure Boot menu                                                                                                    |                                                               |                                                       |
|                                                                                                    |                                                               |                                                       |
|                                                                                                    |                                                               |                                                       |
| Version 2.18.1263. Co                                                                                                    | nnuright (C) 2020 American M                                  | egatrends. Inc.                                       |

图 2-27 Security 页面

#### •Administrator Password

设置管理员密码。

#### •User Password

设置用户密码。

#### •Secure Boot menu

保护系统安全开关

 
 <u>注意</u>! 如果只设置管理员密码,则只当进入 Setup 设置程序时需要输入管理员密码;如果只 <u>设置了用户密码,则开机启动时必须输入用户密码,如果进入 Setup 设置程序,则具有管理员权限;</u>
 <u>注意</u>! 如果同时设置了管理员密码和用户密码,则开机启动时必须输入管理员密码或者用
 <u>户密码。如果使用管理员密码时,则在 Setup 设置程序中具有管理员权限;如果使用用户密码,则在
 Setup 设置程序中只具有用户权限(用户权限被限制于设置选项)。

</u>

### 2.3.5 Boot

| Aptio Setup Utility –<br>Main Advanced Chipset Security                                              | Copyright (C) 2020 American<br>Boot Save & Exit Server Mg | Megatrends, Inc.<br>gmt                                                                                                    |
|----------------------------------------------------------------------------------------------------|-----------------------------------------------------------|----------------------------------------------------------------------------------------------------|
| Boot Configuration<br>Setup Prompt Timeout<br>Bootup NumLock State<br>Boot mode select<br>Quiet Boot | 0<br>[Off]<br>[LEGACY]<br>[Enabled]                       | Number of seconds to wait for<br>setup activation key.<br>65535(0xFFFF) means indefinite<br>waiting.                                               |
| Boot Option Priorities<br>Boot Option #1<br>Boot Option #2                                           | [P0: nanoSSD 3ME3<br>]<br>[TOSHIBA USB FLASH              |                                                                                                    |
| Hard Drive BBS Priorities<br>USB Device BBS Priorities                                               | DKIVE PMHF]                                               | <pre>++: Select Screen t4: Select Item Enter: Select +/-: Change Opt. F1: General Help F3: Optimized Defaults F4: Save &amp; Reset ESC: Exit</pre> |
| Version 2.18.1263. Co                                                                                | pyright (C) 2020 American Mu                              | egatrends, Inc.                                                                                                    |

图 2-28 Boot 页面

#### •Setup Prompt Timeout

进入 Setup 时的提示时间,单位为秒。

#### •Bootup NumLock State

小键盘数字键的开关。

#### •Boot mode select

选择 UEFI 和 legacy, 默认为 Legacy, 若使用 UEFI 安装系统, 详见本手册 4.5 UEFI 模式安装系统

#### •Boot Option #

用于配置系统引导的优先顺序,每一类设备只显示一个。

### 2.3.6 Save & Exit

| Aptio Setup Utility – Copyright (C) 2020 American<br>Main Advanced Chipset Security Boot Save & Exit Server My | Megatrends, Inc.<br>gmt                                 |
|----------------------------------------------------------------------------------------------------|---------------------------------------------------------|
| Save Options<br>Save Changes and Exit<br>Discard Changes and Exit                                              | Exit system setup after saving the changes.             |
| Save Changes and Reset<br>Discard Changes and Reset                                                            |                                                         |
| Save Changes<br>Discard Changes                                                                                |                                                         |
| Default Options<br>Restore Defaults<br>Save as User Defaults                                                   |                                                         |
| Restore User Defaults                                                                                          | ↔: Select Screen<br>†∔: Select Item                     |
| Boot Override                                                                                                  | Enter: Select                                           |
| PU: NANOSSU 3ME3                                                                                               | +/-: Change Upt.<br>E1: Coporol Holp                    |
| Launch EFI Shell from filesystem device                                                                        | F3: Optimized Defaults<br>F4: Save & Reset<br>ESC: Exit |
| Version 2.18.1263. Copyright (C) 2020 American Me                                                              | egatrends, Inc.                                         |

图 2-29 Save & Exit 页面

#### •Save Changes and Exit

此项用于保存修改并退出 Setup 设置程序。如果所作修改需要重启才能生效,则会自动进行重启。

#### •Discard Changes and Exit

此项用于放弃所作修改并退出 Setup 设置程序。

#### •Save Changes and Reset

此项用于保存修改并重启。

#### •Discard Changes and Reset

此项用于放弃所作修改并重启。

#### •Save Changes

保存修改。

#### •Discard Changes

放弃修改。

#### •Restore Defaults

恢复默认值。

#### •Save as User Defaults

保存用户默认值。

#### •Restore User Defaults

恢复用户默认值。

#### •Boot Override

跨越启动,用户可直接在此选择启动项,按"Enter"启动,就是不管 Boot 的配置,直接从选择的设备启动。

### 2.3.7 Server Mgmt

| Aptio Setup Utility –<br>Main Advanced Chipset Security                                                                                                    | Copyright (C) 2020 American<br>Boot Save & Exit Server M:                                                                                                    | Megatrends, Inc.<br>g <mark>mt</mark>                                                                                                    |
|----------------------------------------------------------------------------------------------------|----------------------------------------------------------------------------------------------------|----------------------------------------------------------------------------------------------------|
| BMC Self Test Status<br>BMC Device ID<br>BMC Device Revision<br>BMC Firmware Revision<br>IPMI Version<br>BMC Support<br>Wait For BMC<br>FRB-2 Timer<br>FRB-2 Timer timeout<br>FRB-2 Timer Policy<br>OS Watchdog Timer<br>OS Wtd Timer Timeout<br>OS Wtd Timer Policy<br>Serial Mux<br>System Event Log<br>Bmc self test log<br>View FRU information<br>BMC network configuration<br>View System Event Log<br>BMC User Settings<br>BMC Warm Reset | PASSED<br>32<br>1<br>4.1<br>2.0<br>[Enabled]<br>[Disabled]<br>[Enabled]<br>[6 minutes]<br>[Do Nothing]<br>[Disabled]<br>[10 minutes]<br>[Reset]<br>[Disabled] | Press <enter> to change the<br/>SEL event log configuration.<br/>++: Select Screen<br/>fl: Select Item<br/>Enter: Select<br/>+/-: Change Opt.<br/>F1: General Help<br/>F3: Optimized Defaults<br/>F4: Save &amp; Reset<br/>ESC: Exit</enter> |
| Version 2.18.1263. Co                                                                                                    | opyright (C) 2020 American M                                                                                                    | egatrends, Inc.                                                                                                    |

图 2-30 Server Mgmt 页面

#### •BMC Support

默认为 Disable 关闭状态,若需要启用 BMC 功能,设置为 Enable

#### •BMC Network configuration

### 第二章 BIOS 设置

| Aptio Setup Utility                                                                           | – Copyright (C) 2020 American<br>Server M | n Megatrends, Inc.<br>Mgmt                                                                                                    |
|-----------------------------------------------------------------------------------------------|-------------------------------------------|----------------------------------------------------------------------------------------------------|
| BMC network configuration<br>жжжжжжжжжжжжжжжжжж<br>Configure IPV4 support<br>жжжжжжжжжжжжжжжж |                                           | Select to configure LAN<br>channel parameters statically<br>or dynamically(by BIOS or<br>BMC). Unspecified option will<br>not modify any BMC network |
| Lan channel 1                                                                                 |                                           | parameters during BIOS phase                                                                                                    |
| Configuration Address source                                                                  | [Unspecified]                             |                                                                                                    |
| Current Configuration Address                                                                 | DynamicAddressBmcDhcp                     |                                                                                                    |
| Station IP address                                                                            | 0.0.0.0                                   |                                                                                                    |
| Subnet mask                                                                                   | 0.0.0                                     |                                                                                                    |
| Station MAC address                                                                           | 4c-65-a8-a0-ef-94                         |                                                                                                    |
| Router IP address                                                                             | 0.0.0                                     |                                                                                                    |
| Router MAC address                                                                            | 00-00-00-00-00                            | ++: Select Screen                                                                                                    |
|                                                                                               |                                           | ↑↓: Select Item                                                                                                    |
| Lan channel 2                                                                                 |                                           | Enter: Select                                                                                                    |
| Configuration Address source                                                                  | [Unspecified]                             | +/-: Change Opt.                                                                                                    |
| Current Configuration Address                                                                 | DynamicAddressBmcDhcp                     | F1: General Help                                                                                                    |
| source                                                                                        |                                           | F3: Optimized Defaults                                                                                                    |
| Station IP address                                                                            | 0.0.0                                     | F4: Save & Reset                                                                                                    |
| Subnet mask<br>Station MAS address                                                            |                                           | ESU: EXIT                                                                                                    |
| Station MHC address                                                                           | 40-65-88-80-81-95                         |                                                                                                    |
| Router MAC address                                                                            | 0.0.0.0                                   |                                                                                                    |
|                                                                                               | 00 00-00-00-00                            |                                                                                                    |
|                                                                                               |                                           |                                                                                                    |
|                                                                                               |                                           |                                                                                                    |

Version 2.18.1263. Copyright (C) 2020 American Megatrends, Inc.

图 2-31 BMC Network configuration 页面

本产品 BMC 可以通过前面板 LAN1 或 cPCI J3 LAN1\_MDI 扩展网口进行控制:

Lan channel 1 的 Station IP address 为支持 NC SI 功能的前面板 LAN1 的 IP;

Lan channel 1 的 Station MAC address 为 LAN1 BMC MAC 地址;

Lan channel 2 的 Station IP address 为支持 NC\_SI 功能的 cPCI J3 LAN1\_MDI 扩展网口的 IP;

Lan channel 2 的 Station MAC address 为 cPCI J3 LAN1\_MDI 扩展网口 BMC MAC 地址;

Windows OS 下远程控制需接入网线自动获取对应的 Station IP address。

### 2.4 刷新 BIOS 文件

若需更新 BIOS,请联系北京维控致远科技有限公司提供相关 BIOS 文件及刷新工具。 具体刷新方式:

1,将我司提供的文档放入 DOS 启动盘,进入文档所在目录,执行如下批处理命令:

" Flash.BAT "

2, 刷新完成后务必执行板卡断电。

## 第三章 产品安装及使用

#### 第三章 产品安装及使用

本章介绍了CPCI-6683的安装及使用注意事项。

### 3.1 安装前准备

- 安装产品之前请检查包装是否完好,以确定产品在运输的过程中没有遭到损坏。如发现包装有破损,请立即与运输商联系。
- 打开包装后请检查产品及配件是否齐全。
- 检查产品规格,若与需求不符,请立即联系我们,我们将负责维修或者更换。
- 请在防静电工作台并佩戴防静电腕带条件下操作本产品。如不具备以上静电防护条件,请 优先接触计算机设备的导地部分,例如机箱壳金属部分,以释放身体上的静电。

這 <u>注释! 具体包装内产品清单请参照前文产品清单列。</u>

### 3.2 硬件安装

■ **第一步,**打开防静电包装袋,取出板卡。

<u>注意</u>! 手持板卡时,请尽量只接触板卡的边缘。在板卡安装到您的计算机设备之前,请 将板卡平放置于防静电包装袋中,以保护板卡不受静电损伤。取出板卡后,请保留产品的防静电 和防震包装,以便在您不使用时产品可以妥善存放。</u>

■ 第二步,将板卡安装到您的 6U CPCI 机箱系统槽内。

CPCI-6683 板卡开关和跳线设置已在出厂前设置完成,如需特殊功能,可按照开关设置说明 设置。

- **第三步,**将配套的连接器或连接电缆插到控制器的连接器接口上。
- 第四步,将显示器和 USB 键盘、鼠标线缆连接到 CPCI-6683 前置面板或接口扩展线缆上。
- **第五步,**开启机箱电源,通过外接光驱或其他设备安装需要的操作系统。

<u>
 注意! 将产品插入机箱时,请注意查看机箱对应槽位及防电接口的设置,检查产品有无</u>

 保护套: 当插入受阻时,切勿暴力插入,否则会损毁板卡接口!

#### 3.3 驱动安装

在产品配套光盘的"驱动"目录中,可以找到 CPCI-6683 控制器的驱动。按如下步骤安装产品的驱动:

■ **第一步,**将产品的配套光盘插入计算机设备的光驱。

■ **第二步,**根据系统发现未知设备的提示,在配套光盘"驱动"目录下,选择与您操作系统相 对应的 exe 文件,安装产品的驱动。

■ **第三步,**请按照以下顺序依次安装对应驱动:芯片组驱动—>显卡驱动—> ME 驱动—>网络 驱动—>Audio 驱动;安装驱动过程中,任何驱动完成后提示重启系统请务必执行。

■ **第四步,**若硬盘组成 RAID, 第三步驱动安装完成后, 需额外安装驱动, 安装顺序: 第三步 安装完成—>Microsoft .NET Framework 4.5.1 驱动—>SetupRST 驱动。

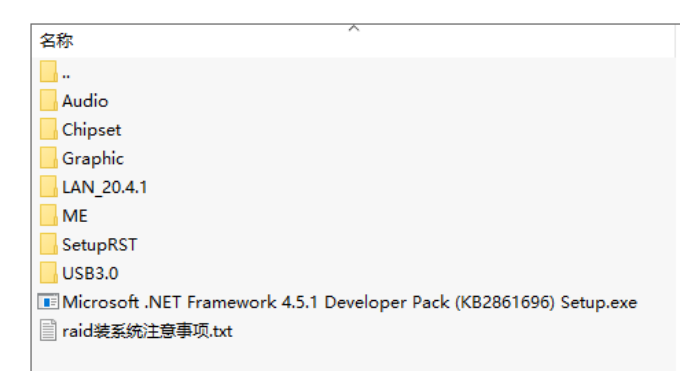

图 3-1 产品配套光盘的驱动目录

■ **第五步,**确认驱动安装情况。

在完成 CPCI-6683 控制器驱动安装后,您可以通过系统的"设备管理器"来确认控制器驱动是否正确安装。访问"设备管理器"可以通过"控制面板"/"系统"/"设备管理器", 查看驱动安装情况如下。

| 金 计算机管理                                        |                                                                                                    | × ]    |
|------------------------------------------------|----------------------------------------------------------------------------------------------------|--------|
| 文件(F) 操作(A) 查看(V) 報                            | 助(H)                                                                                                    |        |
|                                                |                                                                                                    |        |
| A 11 STATISTICS                                |                                                                                                    | 199.00 |
| . 01 X (* T B                                  |                                                                                                    | INT    |
| - C COLLEGE                                    | D ARE                                                                                                    | N8238  |
|                                                | Littel(R) Core(TM) 7,6820E0 CRL @ 2.805Hz                                                                                                    | 更多操作 🕨 |
| 1 11 11 11 10 11 10 11 10 11 10 11 10 11 10 10 | Intel(B) Core(TM) 77-6820EO CPU (0.2.805Hz                                                                                                    |        |
| 5 X1000-500                                    | Intel(B) Core(TM) 77-6820EO CPU @ 2.805Hz                                                                                                    |        |
| N 1142                                         | Intel(R) Core(TM) i7-6820EO CPU @ 2.80GHz                                                                                                    |        |
| A 设备管理器                                        | Intel(R) Core(TM) i7-6820EO CPU @ 2.80GHz                                                                                                    |        |
| + 87 7743                                      | Intel(R) Core(TM) i7-6820EQ CPU @ 2.80GHz                                                                                                    |        |
| · · · · · · · · · · · · · · · · · · ·          | - Intel(R) Core(TM) 17-6820EQ CPU @ 2.80GHz                                                                                                    |        |
| > 品 服务和应用程序                                    | - Intel(R) Core(TM) i7-6820EQ CPU @ 2.80GHz                                                                                                    |        |
|                                                | > 10                                                                                                    |        |
|                                                | > 🎲 #235                                                                                                    |        |
|                                                | - 学 第日 (COM 和 LPT)                                                                                                    |        |
|                                                | 一管 通信第日 (COM1)                                                                                                    |        |
|                                                | 管 通信第日 (COM2)                                                                                                    |        |
|                                                | - 管 通信测口 (COM3)                                                                                                    |        |
|                                                |                                                                                                    |        |
|                                                |                                                                                                    |        |
|                                                |                                                                                                    |        |
|                                                | - 1. 空保護                                                                                                    |        |
|                                                |                                                                                                    |        |
|                                                | 2篇人的字稿人记忆                                                                                                    |        |
|                                                | A CALIFORNIA CONTRACTOR                                                                                                    |        |
|                                                |                                                                                                    |        |
|                                                | <ul> <li>A Distriction</li> </ul>                                                                                                    |        |
|                                                | Vertiling and the second second |        |
|                                                | Intel(R) 1210 Ginabit Naturek Connection #2                                                                                                    |        |
|                                                | Intel(1) 1150 Ginabit Network Connection                                                                                                    |        |
|                                                | Intel(R) 1350 Gigabit Network Connection #2                                                                                                    |        |
|                                                | Intel(R) 1350 Gigabit Network Connection #3                                                                                                    |        |
|                                                | Intel(R) I350 Gigabit Network Connection #4                                                                                                    |        |
|                                                | - 長枕没香                                                                                                    |        |
|                                                | - 🍕 显示透影器                                                                                                    |        |
|                                                | - Sintel(R) HD Graphics 530                                                                                                    |        |
|                                                |                                                                                                    |        |
|                                                |                                                                                                    |        |
|                                                |                                                                                                    |        |

图 3-2 驱动安装完成后的设备管理器

- 注意!驱动安装完成后<u>,设备管理器中无系统不识别的设备,无问号及黄色惊叹号设备</u>

## 第四章 BMC 快速部署

注:如需使用 BMC 功能请联系北京维控致远科技有限公司更新 EC 程序,更新 EC 程序后 BMC 功能方能使用!

### 4.1 打开 BMC 功能

| Aptio Setup Utility -                                                                         | · Copyright (C) 2020 American<br>Server M: | Megatrends, Inc.<br>g <mark>mt</mark>                                                                                                    |
|-----------------------------------------------------------------------------------------------|--------------------------------------------|----------------------------------------------------------------------------------------------------|
| BMC network configuration<br>жжжжжжжжжжжжжжжжж<br>Configure IPV4 support<br>жжжжжжжжжжжжжжжжж | Î                                          | Select to configure LAN<br>channel parameters statically<br>or dynamically(by BIOS or<br>BMC). Unspecified option will<br>not modify any BMC network |
| Lan channel 1                                                                                 |                                            | parameters during BIOS phase                                                                                                    |
| Configuration Address source                                                                  | [Unspecified]                              |                                                                                                    |
| Current Configuration Address<br>source                                                       | DynamicAddressBmcDhcp                      |                                                                                                    |
| Station IP address                                                                            | 192.168.1.13                               |                                                                                                    |
| Subnet mask                                                                                   | 255.255.255.0                              |                                                                                                    |
| Station MAC address                                                                           | 4c-65-a8-a0-ef-94                          |                                                                                                    |
| Router IP address                                                                             | 192.168.1.1                                |                                                                                                    |
| Router MAC address                                                                            | 30-fb-b8-60-e3-92                          | ↔: Select Screen<br>t↓: Select Item                                                                                                    |
| Lan channel 2                                                                                 |                                            | Enter: Select                                                                                                    |
| Configuration Address source                                                                  | [Unspecified]                              | +/-: Change Opt.                                                                                                    |
| Current Configuration Address<br>source                                                       | DynamicAddressBmcDhcp                      | F1: General Help<br>F3: Optimized Defaults                                                                                                    |
| Station IP address                                                                            | 0.0.0.0                                    | F4: Save & Reset                                                                                                    |
| Subnet mask                                                                                   | 0.0.0.0                                    | ESC: Exit                                                                                                    |
| Station MAC address                                                                           | 4c-65-a8-a0-ef-95                          |                                                                                                    |
| Router IP address                                                                             | 0.0.0.0                                    |                                                                                                    |
| Router MAC address                                                                            | 00-00-00-00-00                             |                                                                                                    |
|                                                                                               | •                                          |                                                                                                    |
| Vancian 2 10 1962 (                                                                           | Conunight (C) 2020 Amonicon W              | odatpando Inc                                                                                                    |

图 4-1 BMC Network configuration 页面

进入 Aptio Setup 界面,打开 BMC 功能,详见本手册 2.3.7 Server Mgmt,本产品 BMC 可以通 过前面板 LAN1 或 cPCI J3 LAN1\_MDI 扩展网口进行控制,将网络接入网口,自动分配 Station IP address。

### 4.2 Windows 下 IPMI 控制页面

主板 BMC 功能选用 AMI 通用用户操作页面,可以使用 WEB 浏览器进行监视和管理,本手册

如下所示为接入前面板 LAN1 进行 BMC 控制, Station IP address: 192.168.1.13;

*注释!* Station IP address 为自动分配,详细 IP 获取详见本手册 2.3.7 Server Mgmt→BMC <u>Network configuration。</u>

### 4.2.1 登录界面

| ()     ()     ()     ()     ()     ()     ()     ()     ()     ()     ()     ()     ()     ()     ()     ()     ()     ()     ()     ()     ()     ()     ()     ()     ()     ()     ()     ()     ()     ()     ()     ()     ()     ()     ()     ()     ()     ()     ()     ()     ()     ()     ()     ()     ()     ()     ()     ()     ()     ()     ()     ()     ()     ()     ()     ()     ()     ()     ()     ()     ()     ()     ()     ()     ()     ()     ()     ()     ()     ()     ()     ()     ()     ()     ()     ()     ()     ()     ()     ()     ()     ()     ()     ()     ()     ()     ()     ()     ()     ()     ()     ()     ()     ()     ()     ()     ()     ()     ()     ()     ()     ()     ()     ()     ()     ()     ()     ()     ()     ()     ()     ()     ()     ()     ()     ()     ()     ()     ()     ()     ()     ()     ()     ()     ()     ()     ()     ()     ()     ()     ()     ()     ()     ()     ()     ()     ()     ()     ()     ()     ()     ()     ()     ()     ()     ()     ()     ()     ()     ()     ()     ()     ()     ()     ()     ()     ()     ()     ()     ()     ()     ()     ()     ()     ()     ()     ()     ()     ()     ()     ()     ()     ()     ()     ()     ()     ()     ()     ()     ()     ()     ()     ()     ()     ()     ()     ()     ()     ()     ()     ()     ()     ()     ()     ()     ()     ()     ()     ()     ()     ()     ()     ()     ()     ()     ()     ()     ()     ()     ()     ()     ()     ()     ()     ()     ()     ()     ()     ()     ()     ()     ()     ()     ()     ()     ()     ()     ()     ()     ()     ()     ()     ()     ()     ()     ()     ()     ()     ()     ()     ()     ()     ()     ()     ()     ()     ()     ()     ()     ()     ()     ()     ()     ()     ()     ()     ()     ()     ()     ()     ()     ()     ()     ()     ()     ()     ()     ()     ()     ()     ()     ()     ()     ()     ()     ()     ()     ()     ()     ()     ()     ()     ()     ()     ()     ()     ()     ()     ()     ()     ()     () | - d)[\$\$\$_ \$\$~ \$\$~ \$\$ |
|----------------------------------------------------------------------------------------------------|-------------------------------|
| MEGARAC                                                                                                    | American<br>Megatrends        |
|                                                                                                    |                               |
| Username:                                                                                                    |                               |
| Password:                                                                                                    |                               |
| Required Browner Settings                                                                                                    |                               |
| Allow popular tion this site     Allow field winitiation     Allow field winitiation     Allow field winitiation     Allow field winitiation     Allow field winitiation                                                                                                    |                               |
| It is recommended not to use Refresh, Back J                                                                                                    | rd options of the browser.    |
| 图 4-2                                                                                                    | 11 登录界面页面                     |

在 IE 浏览器下输入 192.168.1.13 (IP 地址自动分配,需查看对应网口的 IP);

进入登入界面,输入账户名: admin, 密码: admin 。

### 4.2.2 功能简介

| Dashboard       FRU Information       Server Health       Configuration       Remote Control       Auto Video Recording       Maintenance       Firmware Update         Dashboard       Dashboard       Dashboard       Sensor Monitoring         Dashboard       Dimmare Revision:       4.1.3       Sensor Monitoring         Firmware Revision:       4.1.3       Sensor Monitoring         System GUID:       A0A8654C-S4EF-0388-0010-021D5AEC9129       Sensor Reading       PCH_Temp       32 ° C         BIT state       BIT state       BIT state       SIT state       SIT state       Supproved |     |
|----------------------------------------------------------------------------------------------------|-----|
| Dashboard       Dashboard gives the overall information about the status of the device and remote server.       Device Information       Firmware Roukd Time: Nov 24 2019 21:35:52 CST<br>System CUID: A048654C-54EF-0388-0016-021D5AEC9129<br>BIOS Version:       BIT state<br>BIT state<br>BIT state<br>BIT state S2T ms       Network Information (See)                                                                                                    |     |
| Bathboard gives the overall information about the status of the device and remote server.         Sensor Monitoring           Firmware Revision:         4.1.3           Firmware Revision:         4.1.3           System GUID:         A0A8654C-94EF-0388-0010-D21D5AEC9129           BIO Sensor         CPU Temp         32 ° C           BIT ok,time 327 ms         Mathemation (Feen)                                                                                                    |     |
| Sensor Monitorial         Sensor Monitorial           Firmware Revision         4.1.3           Firmware Revision         4.1.3           System GUID         A0A8654C-94EF-0388-0010-D21D5AEC9129           BIO Sensor         PCH_Temp         32 ° C           BIT skilme 327 ms         VM_VCCS         5.085 Val           Network Information (Fere)         PSU_VCC12         12.342 Val                                                                                                    |     |
| Firmware Revision:         4.1.3           Firmware Revision:         A0.48654C-94EF-0.388-0018-D21D5AEC9129           System GUID:         A0.48654C-94EF-0.388-0018-D21D5AEC9129           BIOS Version:         PCH_Temp         32 ° C           BIT ok_time 327 ms         VM_VCCS         5.086 Vol           Nature K Information (See)         PSU_VCC12         12.342 Vol                                                                                                    |     |
| System GUID:         A0A8654C-S4EF-0388-001-021DSAEC9129         PCH_Temp         32 * C           BIO S Version:         PCH_Temp         32 * C           BIT state         VM_VCCS         5.096 Vol           BIT ok time 327 ms         PSU_VCC12         12.342 Vol                                                                                                    |     |
| BIOS Version:         CPU Temp         30 ° C           BIT state         VM_VCCS         5.096 Vol           BIT ok,time 327 ms         PSU_VCC12         12.342 Vol                                                                                                    | م   |
| BIT state<br>BIT skilme 327 ms<br>Network Information (Fells)                                                                                                    | -   |
| BIT ok,time 327 ms  Network Information (Fells)  PSU_VCC12  12.342 Vc                                                                                                    | ~   |
| PSU_VCC12 12.342 V                                                                                                    | 2   |
| Network Information (Edit)                                                                                                    | s A |
| VM_VCCCORE 1.009 Vol                                                                                                    | م   |
| MAC Address: 4C65A8.0/EF:94                                                                                                    | م   |
| V Hellwin Mode Differ                                                                                                    | م   |
| V6 Network Mode: DHCP                                                                                                    | -   |
| IPv6 Address: 240e:3a1:569c:74c0:4e65:a8ff.fea0:ef94                                                                                                    | 20  |
| VM_PCH_P1V0     1.01 Volts                                                                                                    | م   |
| ● VM_1350_P1V 0.979 Vol                                                                                                    | م   |
| CPU State: OK SV_Power 18 Watts                                                                                                    | م   |
| PCH State OK 3V Power 10 Watts                                                                                                    | م   |
| Onboard SSD State: OK                                                                                                    |     |
| PCI Bridge State: OK                                                                                                    | 0   |

图 4-3 IPMI 管理界面

| 项目                   | 说明                              |
|----------------------|---------------------------------|
| Dashboard            | 服务器基本硬件信息显示                     |
| FRU Information      | 系统可更换单元文件的信息, BMC 的基本配置信息       |
| Server Health        | 呈现服务器的主板电压、各硬件的温度等各种硬件健康信息      |
|                      | 配置选项,BMC 管理系统的各种网络连接设置、AD 活动目录设 |
| Configuration        | 置等                              |
| Remote Control       | 远程控制器的参数设置以及远程开关机               |
| Auto Video Recording | 自动监视程序的设置                       |
| Maintenance          | IPMI 内置的各种维护设置                  |
| Firmware Update      | 升级 BMC 固件                       |

表 4-1 IPMI 管理界面菜单说明

### 4.2.3 IPMI 常用功能说明

### 4.2.3.1 远程桌面管理

实现监视管理前需安装 JAVA Version 8 Update 271,下载地址:

https://www.java.com/zh-CN/download/manual.jsp

### 4.2.3.1.1 调试 JAVA Version 8 Update 271

| 安装完 JAVA ) | 后在打开配置 JAVA 🔮 🚟 Java , 会出现如下菜单                        |
|------------|-------------------------------------------------------|
|            | ▲ Java 控制面板 - □ ×                                     |
|            | 常规 更新 Java 安全 高级                                      |
|            | ☑ 对浏览器和 Wgb Start 应用程序启用 Java 内容(E)                   |
|            |                                                       |
|            | 不在"例外站点"列表上的应用程序的安全级别                                 |
|            | ○ 很高(亚)                                               |
|            | 只允许使用来自可信颁发机构的证书标识的 Java 应用程序运行,并且可以将证书验<br>证为未撤销。    |
|            | <ul> <li>         ・         ・         ・</li></ul>     |
|            | 允许使用来自可信颁发机构的证书标识的 Java 应用程序运行,即使无法验证证书的<br>撤销状态也是如此。 |
|            |                                                       |
|            | "例外站点"列表                                              |
|            | 在进行适当的安全提示后,将允许从下列站点启动的应用程序运行。<br>http://192.168.1.13 |
|            | ★ 编辑站点列表(S)                                           |
|            |                                                       |
|            | · 企原安全提示(型) · · · · · · · · · · · · · · · · · · ·     |
|            |                                                       |
|            | 确定 取消 应用()                                            |

图 4-4 配置 JAVA 页面

在"安全"选项中点击"编辑站点列表"将对应的 BMC Station IP address 输入并确定。

### 4.2.3.1.2 远程桌面管理控制

| AMI WEB ×                                                                                                    |                                                                                                    |                      |                 |  |
|----------------------------------------------------------------------------------------------------|----------------------------------------------------------------------------------------------------|----------------------|-----------------|--|
| <b>_</b>                                                                                                    |                                                                                                    |                      |                 |  |
| MEGARAC                                                                                                    |                                                                                                    |                      |                 |  |
|                                                                                                    |                                                                                                    |                      |                 |  |
| Dashboard FRU Information Server Health Configuration                                                                                                    | Remote Control Auto Video Re                                                                                                    | ecording Maintenance | Firmware Update |  |
| Dashboard FRU Information Server Health Configuration                                                                                                    | Remote Control Auto Video Re<br>Console Redirection                                                                                                    | ecording Maintenance | Firmware Update |  |
| Dashboard         FRU Information         Server Health         Configuration           Console Redirection                                                                                                    | Remote Control Auto Video Re<br>Console Redirection<br>Server Power Control                                                                                                    | ecording Maintenance | Firmware Update |  |
| Dashboard         FRU Information         Server Health         Configuration           Console         Redirection         Press the button to launch the redirection console and manage the server remo                                                                                                    | Remote Control     Auto Video Re       Console Redirection        Server Power Control        BIOS First Boot Device Selector                                                                      | ecording Maintenance | Firmware Update |  |
| Dashboard         FRU Information         Server Health         Configuration           Console         Redirection     Press the button to launch the redirection console and manage the server remo                                                                                                    | Remote Control         Auto Video Re           Console Redirection            Server Power Control            BIOS First Boot Device Selector            Power Restore Control                     | ecording Maintenance | Firmware Update |  |
| Dashboard         FRU Information         Server Health         Configuration           Console         Redirection     Press the button to launch the redirection console and manage the server removes the server removes the button to launch the redirection console and manage the server removes the server removes the button to launch the redirection console and manage the server removes the button to launch the redirection console and manage the server removes the button to la | Remote Control         Auto Video Re           Console Redirection            Server Power Control            BIOS First Boot Device Selector            Power Restore Control            Java SOL | ecording Maintenance | Firmware Update |  |

图 4-5 Console Redirection 控制页面

在 IPMI 界面 "Remote Control" → "Console Redirection" → "JAVA Console",出现如下画面为 IPMI

#### 远程管理桌面,可通过此串口远程控制

| 🙀 JViewer [192.168.1.13] - 0 fps                                                       |                    |             | _         |        | $\times$ |
|----------------------------------------------------------------------------------------|--------------------|-------------|-----------|--------|----------|
| Video Keyboarc Mouse Options Media Keyboard Layor Video Recon Power Active V           | Jser: <u>H</u> elp | i           | Zoom Size | : 100% |          |
|                                                                                        | 100                | 150         | 1         | Ţ      |          |
|                                                                                        |                    |             |           |        | <b>^</b> |
|                                                                                        |                    |             |           |        |          |
|                                                                                        |                    |             |           |        |          |
|                                                                                        |                    |             |           |        |          |
|                                                                                        |                    |             |           |        |          |
|                                                                                        |                    |             |           |        |          |
|                                                                                        |                    |             |           |        | =        |
|                                                                                        |                    |             |           |        |          |
|                                                                                        |                    |             |           |        |          |
|                                                                                        |                    |             |           |        |          |
|                                                                                        |                    |             |           |        |          |
|                                                                                        |                    |             |           |        |          |
|                                                                                        |                    |             |           |        |          |
|                                                                                        |                    |             |           |        |          |
|                                                                                        |                    |             |           |        | -        |
| Only 'Actual Size' zoom option can be enabled for the current host resolution setting. | LALT LCTF          | RL RALT RCT | RL Num    | Caps   | Scroll   |

图 4-6 远程桌面控制页面

#### 4.2.3.2 NC\_SI 功能

本产品 BMC 可以通过前面板 LAN1 或 cPCI J3 LAN1\_MDI 扩展网口进行 NC\_SI 控制,此为默 认设置; cPCI J3 /J4 共有 4 个扩展网口,可以通过 IPMI 设置调节为所有网口均支持 NC\_SI 功能或 者指定一个网络接口有此功能。

备注:前面板 LAN1 无法更换。

### 4.2.3.2.1 设置 cPCI J3/J4 特定网口具有 NC\_SI 功能

在 IPMI 界面选择 "Configuration" → "NC\_SI" → "Set NCSI Mode to Manual Switch Mode"; 在 "NCSI Interface"选择 eth1(eth0 为前面板),选择 "Channel Number"中的 0~3 分别对应 通过 cPCI J3/J4 扩展的 LAN1/LAN2/LAN3/LAN4 网口。

| MEGA                                                                          | RAC                       |                     |                     |                         |                      |             |                 |  |  |  |
|-------------------------------------------------------------------------------|---------------------------|---------------------|---------------------|-------------------------|----------------------|-------------|-----------------|--|--|--|
| Dashboard                                                                     | FRU Information           | Server Health       | Configuration       | Remote Control          | Auto Video Recording | Maintenance | Firmware Update |  |  |  |
| NCSI Se                                                                       | ettings                   |                     |                     |                         |                      |             |                 |  |  |  |
| The following                                                                 | options are for configuri | ng the channel numb | er and package ID i | information for the NCS | l interface.         |             |                 |  |  |  |
| Current NCS                                                                   | 6I Mode : MANUAL SW       | ІТСН                |                     |                         |                      |             |                 |  |  |  |
| O Set NCS                                                                     | I Mode to Auto Failover   | Mode                |                     |                         |                      |             |                 |  |  |  |
| Set NCS                                                                       | I Mode to Manual Switc    | h Mode              |                     |                         |                      |             |                 |  |  |  |
| Set NCSI Mode to Manual Switch Mode  NCSI Interface Channel Number Package ID |                           |                     |                     |                         |                      |             |                 |  |  |  |
|                                                                               |                           |                     |                     |                         |                      |             |                 |  |  |  |

#### 图 4-7 NC\_SI 控制页面

| MEGAR           | RAC <sup>®</sup>          |                     |                     |                         |                      |
|-----------------|---------------------------|---------------------|---------------------|-------------------------|----------------------|
| Dashboard       | FRU Information           | Server Health       | Configuration       | Remote Control          | Auto Video Recording |
| NCSI Se         | ttings                    |                     |                     |                         |                      |
| The following o | options are for configuri | ng the channel numb | er and package ID i | nformation for the NCSI | l interface.         |
| Current NCS     | I Mode : MANUAL SW        | ІТСН                |                     |                         |                      |
| O Set NCSI      | I Mode to Auto Failover   | Mode                |                     |                         |                      |
| Set NCSI        | Mode to Manual Switc      | h Mode              |                     |                         |                      |
| NCSI Inte       | rface eth1                | $\sim$              |                     |                         |                      |
| Channel N       | Number 0                  |                     |                     |                         |                      |
| Package I       | ID 1<br>2<br>3            |                     |                     |                         |                      |

### 4.2.3.2.2 设置 cPCI J3/J4 四个扩展网口均有 NC\_SI 功能

在 IPMI 界面选择"Configuration"→"NC\_SI"→"Set NCSI Mode to Auto Failover Mode", cPCI J3/J4 四个扩展网口均有 NC\_SI 功能。

### 4.2.3.3 远程电源管理

| <del>(</del> ) |                                 | 168.1.13/index.htm    | nl                   |                           |                               |                 |                 |  |  |  |
|----------------|---------------------------------|-----------------------|----------------------|---------------------------|-------------------------------|-----------------|-----------------|--|--|--|
| ami web        | ×                               | < 📑                   |                      |                           |                               |                 |                 |  |  |  |
| ⊯              |                                 |                       |                      |                           |                               |                 |                 |  |  |  |
| MEGA           | RAC                             |                       |                      |                           |                               |                 |                 |  |  |  |
| Dashboard      | FRU Information                 | Server Health         | Configuration        | Remote Control            | Auto Video Recording          | Maintenance     | Firmware Update |  |  |  |
| Power C        | Control and S                   | tatus                 |                      |                           |                               |                 |                 |  |  |  |
| The current se | erver power status is sh        | iown below. To perfor | m a power control op | peration, select one of t | he options below and press "P | erform Action". |                 |  |  |  |
| Host i         | s currently on                  |                       |                      |                           |                               |                 |                 |  |  |  |
| ● R            | eset Server                     |                       |                      |                           |                               |                 |                 |  |  |  |
| 0 P            | ower Off Server - Imme          | diate                 |                      |                           |                               |                 |                 |  |  |  |
|                | ower Off Server - Order         | ly Shutdown           |                      |                           |                               |                 |                 |  |  |  |
| O Po           | ower On Server                  |                       |                      |                           |                               |                 |                 |  |  |  |
| О P6           | ower Cycle Server               |                       |                      |                           |                               |                 |                 |  |  |  |
|                | 图 4-9 Server Power Control 控制页面 |                       |                      |                           |                               |                 |                 |  |  |  |

在 IPMI 界面选择 "Remote Control" → "Server Power Control" ,选择需要操作的动作点击

Perform Action 可完成操作。

10

### 4.2.3.4 Firmware Update

| MEGA                                                           | RAC                                                                                                    |                     |                        |                      |                      |             |                        | American                                                   |  |
|----------------------------------------------------------------|----------------------------------------------------------------------------------------------------|---------------------|------------------------|----------------------|----------------------|-------------|------------------------|------------------------------------------------------------|--|
| Dashboard                                                      | FRU Information                                                                                                    | Server Health       | Configuration          | Remote Control       | Auto Video Recording | Maintenance | Firmware Update        | • admin (Administrator) C Refresh 🕏 Print 🖝 Logout<br>HELP |  |
|                                                                |                                                                                                    |                     |                        |                      |                      |             | Element in the second  |                                                            |  |
| Eirmuua                                                        | ro Undato                                                                                                    |                     |                        |                      |                      |             | Firmware Update        |                                                            |  |
| Firmwa                                                         | re opdate                                                                                                    |                     |                        |                      |                      |             | BIOS Update            |                                                            |  |
| Upgrade firm                                                   | ware of the device. Pres                                                                                                    | s "Enter Update Mod | e" to put the device i | n update mode.       |                      |             | Protocol Configuration |                                                            |  |
| The protocol Protocol WARNING: reset. Preserve All configurati | The protocol information to be used for firmware image transfer during this update is as follows. To configure, choose 'Protocol Configuration' under Firmware Update menu. Protocol Type : HTTP/HTTPs WARNING: Please note that after entering the update mode, the widgets, other web pages and services will not work: All the open widgets will be automatically closed. If the upgradation is cancelled in the middle of the wizard, the device will be reset. Protocol Type : HTTP://TTPs Preserve all Configuration. This will preserve all the configuration settings during the firmware update - irrespective of the individual items marked as preserve/overwrite in the table below. |                     |                        |                      |                      |             |                        |                                                            |  |
|                                                                | Δ                                                                                                    |                     | Preserv                | e Configuration Item | -<br>-               | -           | -                      | Preserve Status                                            |  |
| 1                                                              | _                                                                                                    |                     | T LEBELT               | SDR                  | -                    |             |                        | Overwrite                                                  |  |
| 2                                                              |                                                                                                    |                     |                        | FRU                  |                      |             |                        | Overwrite                                                  |  |
| 3                                                              |                                                                                                    |                     |                        | SEL                  |                      |             |                        | Overwrite                                                  |  |
| 4                                                              |                                                                                                    |                     |                        | IPMI                 |                      |             |                        | Overwrite                                                  |  |
| 5                                                              |                                                                                                    |                     |                        | Network              |                      |             |                        | Overwrite                                                  |  |
| 6                                                              |                                                                                                    |                     |                        | NTP                  |                      |             |                        | Overwrite                                                  |  |
| 7                                                              |                                                                                                    |                     |                        | SNMP                 |                      |             |                        | Overwrite                                                  |  |
| 8                                                              |                                                                                                    |                     |                        | SSH                  |                      |             |                        | Overwrite                                                  |  |

Enter Preserve Configuration Enter Update Mode

Overwrite Overwrite

图 4-10 Firmware Update 页面

KVM

thentica Syslog 在 IPMI 界面选择 "Firmware Update" → "Firmware Update" 点击 Enter Update Mode 选择需要导 入的固件。

### 4.2.3.5 BIOS Update

| MEGA          | RAC                                                                                           |                       |                        |                |                      |             |                        | American<br>Megatrends                               |
|---------------|-----------------------------------------------------------------------------------------------|-----------------------|------------------------|----------------|----------------------|-------------|------------------------|------------------------------------------------------|
|               |                                                                                               |                       |                        |                |                      | _           |                        | 🕯 admin (Administrator) 🛛 Refresh 🛭 🕏 Print 🍼 Logout |
| Dashboard     | FRU Information                                                                               | Server Health         | Configuration          | Remote Control | Auto Video Recording | Maintenance | Firmware Update        | HELP                                                 |
|               |                                                                                               |                       |                        |                |                      |             | Firmware Update        |                                                      |
| BIOS U        | pdate                                                                                         |                       |                        |                |                      |             | BIOS Update            |                                                      |
| Upgrade BIO   | S image. Press "Enter U                                                                       | pdate Mode" to put t  | he device in upgrade   | mode.          |                      |             | Protocol Configuration |                                                      |
| Please Note:  |                                                                                               |                       |                        |                |                      |             |                        |                                                      |
| (1) Please Po | wer Off host system firs                                                                      | t before you update E | BIOS.                  |                |                      |             |                        |                                                      |
| (2) BIOS NVF  | RAM will be cleared and                                                                       | default Setup Option  | will be loaded after i | BIOS updated.  |                      |             |                        |                                                      |
| (3) ME config | uration and data will be                                                                      | overridden.           |                        |                |                      |             |                        |                                                      |
| . 0           | Preparing device for E<br>Uploading BIOS imag<br>Verifying BIOS image<br>Flashing BIOS image. | NOS upgrade.<br>e.    |                        |                |                      |             |                        |                                                      |
|               |                                                                                               |                       |                        |                |                      |             |                        | Enter Update Mode                                    |

图 4-11 BIOS Update 页面

在 IPMI 界面选择 "Firmware Update" → "BIOS Update" 选择需要对 BIOS 的操作,点击

Enter Update Mode 进行操作。